A.4 Application example RFID tag system

| Function<br>Symbolic name            | Signal                 | Explanation                                                                                                    |
|--------------------------------------|------------------------|----------------------------------------------------------------------------------------------------|
| Enabling button                      | ENABLE<br>(F_FB_RNG_4) | "0": No enable<br>"1": Enable                                                                                                    |
| Power ON-OFF robot<br>"E_Stop_Robot" | O11.0                  | "0": EMERGENCY STOP triggered.<br>"1": Normal operation of plant.                                                                        |
| Actuator to robot                    | 011.1                  | "0": The robot is not operated with Key1 and the<br>enabling buttons<br>"1": The robot is operated with Key1 and the enabling<br>buttons |
| Signal lamp                          | 0 11.2                 | "0": Robot is not in use; the signal lamp is off<br>"1": Robot is in use; the signal lamp is on                                          |

#### Flowchart

The following flowchart shows the operation sequence in the example.

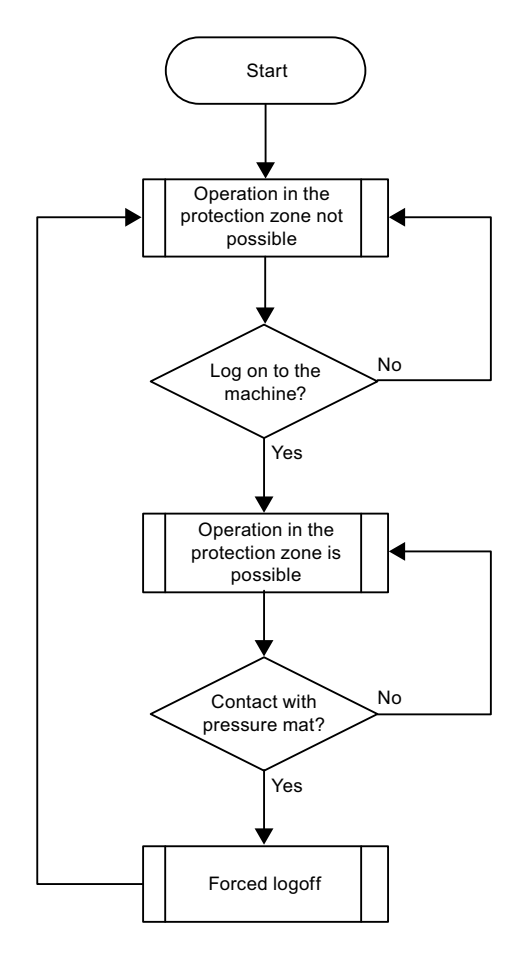

#### Appendix

A.4 Application example RFID tag system

# A.4.2 Configuring the controller and HMI device in STEP 7

This section describes the most important parameters you need to set in "HW Config" for the F-CPU and for the HMI device.

# 

#### Safety category

Any changes to parameters may result in the loss of the safety category.

Set the parameters as described. The parameters will contribute to meeting safety category 4 PL e/SIL 3.

#### Requirement

The software for fail-safe operation has been installed, see section "Required software (Page 25)".

#### Procedure – Configuring CPU 317F-2 PN/DP

Proceed as follows:

- 1. Create a STEP 7 project in SIMATIC Manager.
- 2. Open the "HW Config" hardware configuration and insert the desired F-CPU and a PROFINET connection, as shown in the following figure:

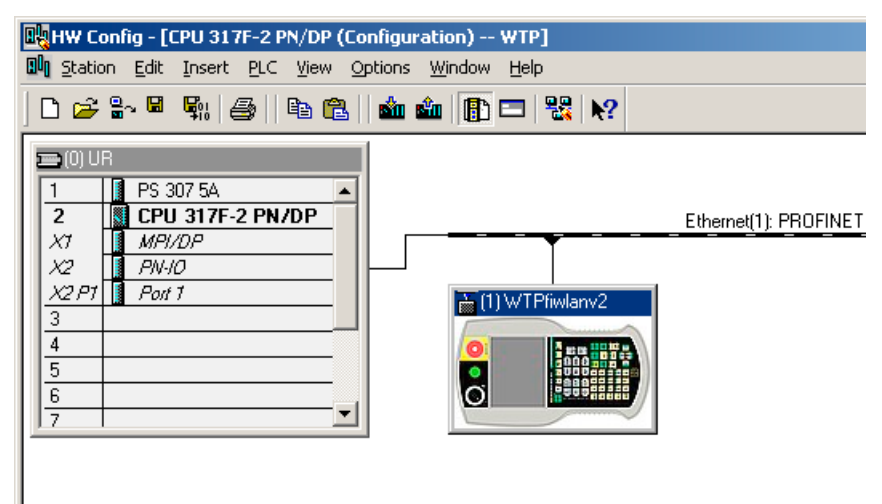

3. Open the settings by double-clicking the F-CPU in "HW Config".

A.4 Application example RFID tag system

| Setting                                                                                            |                                                                       | Explanation                                                                                                    |
|----------------------------------------------------------------------------------------------------|-----------------------------------------------------------------------|----------------------------------------------------------------------------------------------------|
| Cyclic Interrupts<br>Priority<br>0830: 0<br>0831: 0<br>0832: 2<br>0833: 10<br>0834: 11<br>0835: 12 | Diagnostics/Clock<br>Execution<br>5000<br>1000<br>500<br>2000<br>1000 | This is where you set the cycle time for OB35.<br><b>Note</b><br>If the cycle time for OB35 is set lower than the PBIO<br>update time, the message frame may be lost and the<br>evaluation of the "E-STOP" output of F_FB_RNG_4<br>or F_FB_RNG_16 may be delayed.<br>Set the cycle time of OB35 to a value higher than the<br>PNIO update time. |
| Protection level                                                                                   | for F CPU<br>sed with password<br>n<br>tection                        | Assign a password for the safety program.<br>Set the "CPU contains safety program" check box.<br>This setting is required to generate all the necessary<br>F-FBs for safe operation of the fail-safe modules<br>during compilation of "HW Config" by STEP 7.                                                                                    |

The table below shows the most important settings:

#### Appendix

A.4 Application example RFID tag system

# Procedure – Configuring Wireless Teach Pendant F IWLAN

Proceed as follows:

1. Insert the Wireless Teach Pendant F IWLAN in "HW Config" as shown in the following figure.

| HW Config - [CPU 317F-2 PN/DP                                                     | 🙀 HW Config - [CPU 317F-2 PN/DP (Configuration) WTP] |           |           |                |                             |                                            | ×        |
|-----------------------------------------------------------------------------------|------------------------------------------------------|-----------|-----------|----------------|-----------------------------|--------------------------------------------|----------|
| I Station Edit Insert PLC View                                                    | <u>O</u> ptions <u>W</u> indow <u>H</u> elp          |           |           |                |                             | _ 8                                        | ×        |
|                                                                                   | 3.   📩 🏟 🖪 🖽 🧏                                       | N2        |           |                |                             |                                            |          |
|                                                                                   |                                                      | · · · ·   |           |                |                             |                                            |          |
| 🚍 (0) UR                                                                          |                                                      |           |           |                | -                           |                                            | 4        |
| 1 PS 307 5A<br>2 CPU 317E-2 PN/DP                                                 | -                                                    |           | Ethomot(1 |                |                             | Eind:                                      | ŧ        |
| X1 MPI/DP                                                                         |                                                      |           | Ethemedi  | J. FRUFIN      |                             | Profile: Standard                          | -        |
| X2 PN-10<br>X2 P1 Poit 1<br>3                                                     | 1) WTPfiw                                            | lanv2     |           |                |                             | W PROFINET IO     Additional Field Devices | ]        |
| 4 5                                                                               |                                                      |           |           |                |                             |                                            |          |
| 6                                                                                 | 0                                                    |           |           |                |                             |                                            |          |
| 17                                                                                |                                                      |           |           |                |                             | □ 177<br>□ □ 277                           |          |
|                                                                                   |                                                      |           |           |                |                             | 💮 💼 Mobile Panel 277                       |          |
|                                                                                   |                                                      |           |           |                |                             | 🕀 🧰 Mobile Panel 277 IWLAN                 |          |
|                                                                                   |                                                      |           |           |                |                             | 🕀 🧰 Mobile Panel 277 IWLAN V2 📃            |          |
|                                                                                   |                                                      |           |           |                | 🕀 🧰 Mobile Panel 277F IWLAN |                                            |          |
|                                                                                   |                                                      |           |           |                | -                           | 🕀 🧰 Mobile Panel 277F IWLAN V2             |          |
| •                                                                                 |                                                      |           |           |                |                             | 🕀 🦲 Mobile Panel 277F IWLAN V2 (RFID T     |          |
|                                                                                   |                                                      |           |           |                | MP277 10 Key                |                                            |          |
| ← → (1) WTPfiwlany2                                                               |                                                      |           |           |                |                             | MP2// 10 Fouch                             |          |
|                                                                                   |                                                      |           |           |                |                             | MP277 8 Key                                |          |
| Slot 🚺 Module                                                                     | Order number                                         | I Address | Q address | Diag           | C                           |                                            |          |
| 0 🚡 WTPtiwlany2                                                                   | 6AV6 645-78F20-XTA1                                  |           |           | 8187*          |                             | TP277                                      |          |
| X1 WTP F IWLAN V2 (Toyota)                                                        | ·                                                    |           |           | 8186×          |                             | WTP F IWLAN V2 (Toyota)                    |          |
| F1 Rut 1                                                                          |                                                      |           |           | 81 <i>8</i> 5× |                             |                                            |          |
| 1 WTPStandard_10                                                                  |                                                      | a9        | a3        |                |                             |                                            |          |
| <u>2</u> WTFFailsale_10                                                           |                                                      | 256265    | 256263    |                |                             | IGAV6 645-78F2U-XTA1                       | <u>۲</u> |
| SILMETCHINI Panel<br>SIMATCHINI Panel<br>GSDML-V2.2-Siemens-HMiwtpV2-20100301.xml |                                                      |           |           |                |                             |                                            |          |
| ,<br>Press F1 to get Help.                                                        |                                                      |           |           |                |                             | Chg                                        | //       |
|                                                                                   |                                                      |           |           |                |                             |                                            | _        |

- 2. Open the properties dialog of the HMI device by double-clicking the "WTPfiwlan" icon.
- 3. Enter the device name of the HMI device in the properties dialog.
- 4. Open the properties dialog of the "WTPFailsafe\_IO" module by double-clicking the "WTPFailsafe\_IO" entry in the detailed view of the HMI device.
- 5. Change to the "PROFIsafe" tab.

The table below shows the most important settings:

A.4 Application example RFID tag system

| Setting                                                  |                                                                                                    | Explanation                                                                                                    |
|----------------------------------------------------------|----------------------------------------------------------------------------------------------------|----------------------------------------------------------------------------------------------------|
| Consul 10 Costs ]                                        |                                                                                                    | Device name                                                                                                    |
| GSD file:                                                | mobile277fiwlan<br>SIMATIC HMI Panel<br>6AV6 645-0DB01-0AX0<br>SIMATIC HMI<br>WTPfiwlan<br>GSDML-V2.1-Siemens-HMI-20070921.xml | Here you assign a device name to the HMI<br>device, which is unique in the local Ethernet<br>network segment. This name must match the<br>name defined in the Control Panel of the HMI<br>device under "PROFINET" in the text box "Device<br>name:".<br>Additional information is available in the section:<br>"Specifying the computer name of the HMI device<br>(Page 174)". |
|                                                          | Change Release Number                                                                                                    | Innuto                                                                                                    |
| General Addresses PF<br>Inputs<br>Start: 255<br>End: 265 | ROFIsafe<br>Process image:<br>081 PI                                                                                           | This is where you specify the start address of the inputs and the process image associated with this address area (PII). <b>Outputs</b>                                                                                                    |
| Outputs<br>Start: 256<br>End: 263                        | Process image:                                                                                                    | Here you specify the start address of the outputs<br>and the process image associated with this<br>address area (PIQ).                                                                                                    |
|                                                          | 20Eleste                                                                                                    | F_Dest_Add                                                                                                    |
| Parameter name                                           | Value Hex<br>SIL3<br>0                                                                                                    | PROFIsafe address of the<br>Wireless Teach Pendant F IWLAN. This address<br>must match the address on the HMI device.<br><b>F_WD_Time</b><br>Monitoring time in the fail-safe IO device                                                                                                    |
| F_Dest_Add<br>F_Dest_Add<br>F_WD_Time                    | 2000<br>200 C8<br>500                                                                                                    | A valid current safety message frame must reach<br>the F-CPU and be returned to the HMI device<br>within the monitoring time period. This ensures<br>that failures and errors are detected and<br>appropriate responses are triggered to keep the<br>fail-safe system in a safe state or transfer it to a<br>safe state.                                                       |
|                                                          |                                                                                                    | The monitoring time selected must be long<br>enough that message frame delays will be<br>tolerated by the communication system, but also<br>that the fault reaction function responds quickly<br>enough in the event of a fault (e.g. interruption in<br>the communication connection).                                                                                        |

#### Appendix

A.4 Application example RFID tag system

# A.4.3 Safety program S7 Distributed Safety

In the safety program of the S7-CPU, the operation sequence of the application example is implemented by the following programming:

- Once the HMI device is logged on to a machine, the signal lamp and the "Override" mode are enabled.
- In the protection zone, the operator can operate the robot with the "Key1" button and the enabling button.
- If the operator leaves the protection zone over the contact pressure mat, the safety program responds as follows:
  - The signal lamp goes out.
  - "Override" mode is deactivated.
  - The HMI device is logged off the machine.
- After an EMERGENCY STOP, the plant only restarts when the operator performs an acknowledgment.
- Reactions specific to a plant are initiated when a rampdown or shutdown occurs.

## Safety program

The safety program is structured as follows:

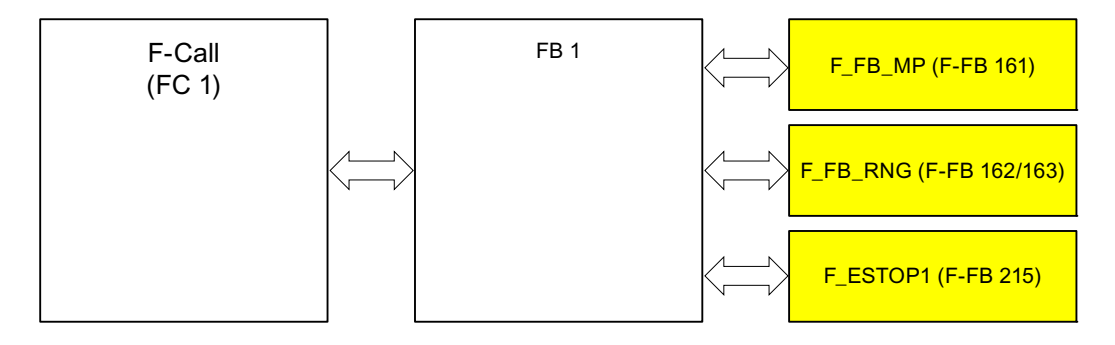

#### Symbolic names

The following symbolic names are used in the networks of the sample programs

| Symbolic name         | Meaning                                                                        |
|-----------------------|--------------------------------------------------------------------------------|
| F00256_WTPFailsafe_IO | Fail-safe I/O DB of HMI device                                                 |
| MP1_FB_S7_MP_RE       | Input which is set when a reset of the HMI device is performed from the F-CPU. |
| MP1_FB_S7_ACK_ERR     | Input which is set when a communication error is acknowledged from the F-CPU.  |
| MP1_F_DATA_PII        | Word 1 of the PII of the HMI device                                            |
| MP1_F_RANGE_PII       | Word 2 of the PII of the HMI device                                            |
| MP1_F_DATA_PIQ        | Word 1 of the PIQ of the HMI device                                            |
| MP1_F_RANGE_PIQ       | Word 2 of the PIQ of the HMI device                                            |

A.4 Application example RFID tag system

| Symbolic name | Meaning                                                                                                    |
|---------------|----------------------------------------------------------------------------------------------------|
| Interface_DB  | F-DB for the data transfer of user data                                                                       |
| F_DB_States   | F-DB for the transfer of data between the F_FB_MP of the HMI device and the F_FB_RNG_n of the effective range |

#### F-CALL (FC 1)

F-CALL (FC1) is the F-run-time group and is called from the cyclic interrupt OB (OB35). F-CALL (FC1) calls the F-program block (in this case: FB1).

#### FB1

For reasons of program modularity, all other F-FBs are called from this FB. In FB 1, you have to call the F-FBs in the following order.

1. Network 1

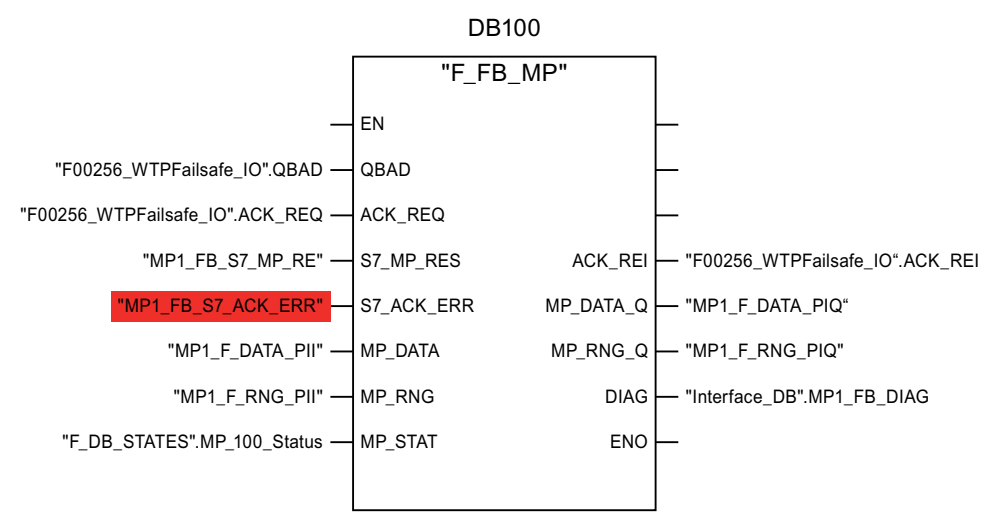

The controller uses this F-FB to monitor the PROFIsafe communication of the HMI device. The following diagnostics information is indicated at the "DIAG" output:

- Status of the HMI device: integrated or removed
- A communication error has occurred.
- Communication error must be acknowledged

Appendix

A.4 Application example RFID tag system

2. Network 2

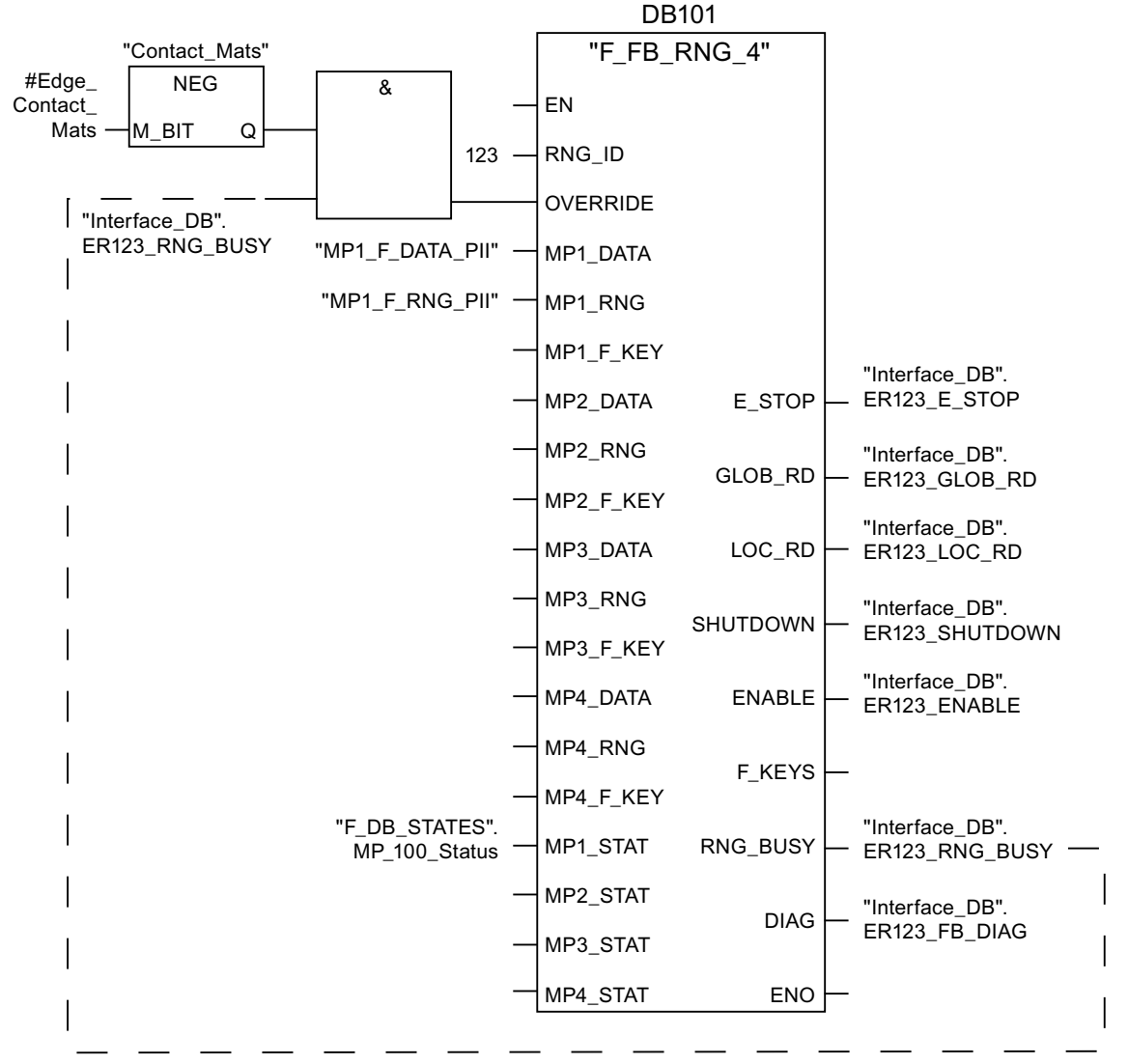

The activation of the "override" mode is controlled in this network.

"OVERRIDE" is set as soon as the operator has logged the HMI device on to the machine via the RFID tag. (RNG\_BUSY). "OVERRIDE" is reset by a negative edge on the contact pressure mat, in other words I11.0 = "0". This is the case when the operator leaves the protection zone.

At the same time, F\_FB\_RNG monitors the signals "EMERGENCY STOP", "Global rampdown", "Local rampdown" and "Shutdown". They are scanned in networks 3 to 6.

A.4 Application example RFID tag system

3. Network 3

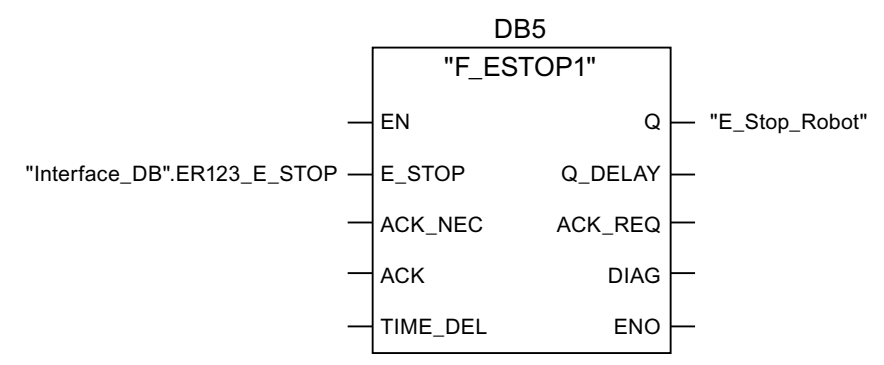

In network 3, the EMERGENCY STOP signal of the HMI device is monitored via F\_ESTOP1 from the F-library of S7 Distributed Safety. F\_ESTOP1 ensures that the plant is only able to restart following an EMERGENCY STOP after acknowledgment by the operator via the input "ACK".

#### Note

Read also the information on FB215 in the online help for F-FBs and in the manual "SIMATIC S7-Distributed Safety, Configuring and Programming", section "FB215 "F\_ESTOP1:" Emergency STOP up to Stop Category 1".

4. Networks 4, 5 and 6

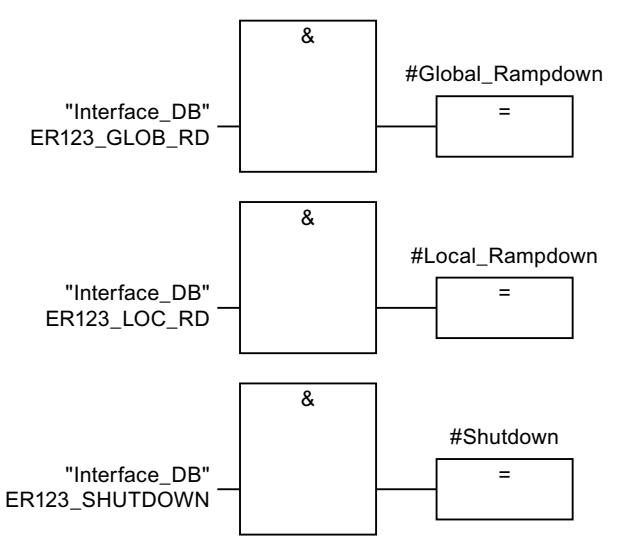

In network 4, 5 and 6 the signals for a global and a local rampdown and shutdown are processed further. As the configuration of the monitored plant determines which responses have to occur following occurrence of a particular safety state, these networks are not explained in detail in this example.

#### Appendix

A.5 Safety-related messages

5. Network 7

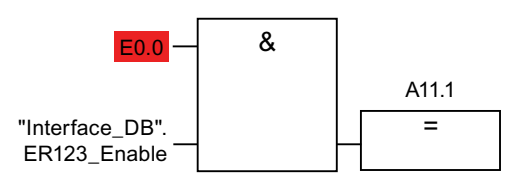

If the operator simultaneously presses the Key1 key and the enabling button, the robot is activated via the output Q11.1.

6. Network 8

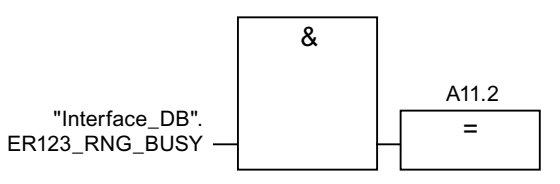

If the "RNG\_BUSY" signal is set in F\_FB\_RNG, output Q11.2 is used to control the signal lamp that indicates whether or not the machine is in use.

# A.5 Safety-related messages

#### A.5.1 Transponder system

The following safety-related messages are displayed in fail-safe mode depending on the operating situation. In contrast to system alarms, no message window needs to be configured for safety-related messages.

#### NOTICE

#### Function keys inactive for the display length of the alarm

While a safety-related alarm is shown, the function keys of the HMI device are inactive.

Close the window of the safety-related alarm in order to reactivate the function keys.

| Dialog                                                                                                    | Reaction                                                    | Situation                                                                                                    |
|----------------------------------------------------------------------------------------------------|-------------------------------------------------------------|----------------------------------------------------------------------------------------------------|
| Establishment of safety connection<br>No safe connection available.<br>Reason:<br>Connection not yet completed<br>PROFIsafe address error<br>Internal configuration error<br>Communication error (timeout)<br>Communication error (CRC)<br>CPU in STOP<br>PROFIsafe CRC configuration<br>error<br>Should the Panel be switched off? | "Yes" button                                                | <ul> <li>The following is reported in the warning message depending on the operating situation:</li> <li>Connection not yet completed The safe connection is not yet established after the project has been started. Wait until the connection has been established. The dialog is closed on completion.</li> <li>A communication error occurred after the HMI device was successfully integrated. Correct the cause of the error described by "Reason".</li> </ul> |
| Start removal                                                                                                    | "Yes" button                                                | The "Start removal" dialog opens in the                                                                                                    |
| The removal cannot be interrupted once it has started.                                                                                                    | "No" button                                                 | <ul> <li>following cases:</li> <li>The operator has pressed the<br/>"ON/OFF" button for more than<br/>4 seconds.</li> <li>The operator has pressed the operator<br/>control for closing the project.</li> </ul>                                                                                                    |
| Confirm removal                                                                                                    | Press an enabling                                           | The removal starts, in other word, the user                                                                                                    |
|                                                                                                    | button until the<br>"Enable" switch<br>position is reached. | has pressed the "Yes" button in the "Start<br>removal" dialog.                                                                                                    |
| the enabling button.                                                                                                    |                                                             |                                                                                                    |
| Effective range logon                                                                                                    | "Yes" button<br>"No" button                                 | The HMI device is located within an effective range but it is not logged on.<br>The operator has activated the white "Effective range name" object to log on.                                                                                                    |
| Do you want to logon to the following effective range?                                                                                                    |                                                             |                                                                                                    |
| Effective range < <effective<br>RANGE NAME&gt;&gt;</effective<br>                                                                                                    |                                                             |                                                                                                    |
| Please enter the effective range ID:                                                                                                    |                                                             |                                                                                                    |

#### Appendix

| Dialog                                                                            | Reaction                                                                    | Situation                                                                                                    |
|-----------------------------------------------------------------------------------|-----------------------------------------------------------------------------|----------------------------------------------------------------------------------------------------|
| Effective range logoff                                                            | "Yes" button<br>"No" button                                                 | The HMI device is logged onto the effective range. The operator has activated the "Effective range name" object to log off.                                                                                                    |
| Do you want to log off from the following effective range?                        |                                                                             |                                                                                                    |
| RANGE NAME>>                                                                      |                                                                             |                                                                                                    |
| Effective range logoff (shutdown)                                                 | "Yes" button<br>"No" button                                                 | The HMI device is logged on to a machine.                                                                                                    |
|                                                                                   |                                                                             | The operator has attempted to:                                                                                                    |
|                                                                                   |                                                                             | Shut down the HMI device.                                                                                                    |
|                                                                                   |                                                                             | corresponding operator control.                                                                                                    |
| You first have to log off from the effective range.                               |                                                                             |                                                                                                    |
| Do you want to logoff from the following effective range?                         |                                                                             |                                                                                                    |
| Effective range < <effective<br>RANGE NAME&gt;&gt;</effective<br>                 |                                                                             |                                                                                                    |
| Acknowledgment of communication error                                             | "OK" button                                                                 | Communication was recovered after a<br>short communication error. The operator<br>must confirm this state.<br>Causes:<br>• The operator has briefly left the WLAN<br>range and then returned.<br>• PROFIsafe communication was briefly |
| A safe connection is possible again. Please confirm the                           |                                                                             | interrupted.                                                                                                    |
| communication error.                                                              |                                                                             |                                                                                                    |
| Effective range exited without logoff(5 seconds)                                  | "Yes" button<br>or<br>Return to the<br>effective range<br>within 25 seconds | The operator has left the effective range<br>with the logged on HMI device for more<br>than 5 seconds.                                                                                                    |
| WARNING: You have exited the<br>following effective range without<br>logging off: |                                                                             |                                                                                                    |
| Effective range < <effective<br>RANGE NAME&gt;&gt;</effective<br>                 |                                                                             |                                                                                                    |
| The enabling button is deactivated.                                               |                                                                             |                                                                                                    |
| Do you want to log off from the effective range?                                  |                                                                             |                                                                                                    |

| Dialog                                                                                                    | Reaction                                                                           | Situation                                                                                                    |
|----------------------------------------------------------------------------------------------------|------------------------------------------------------------------------------------|----------------------------------------------------------------------------------------------------|
| Effective range exited without<br>logoff(30 seconds)                                                                                                    | "OK" button                                                                        | The operator has left the effective range<br>with the logged on HMI device for more<br>than 30 seconds.                                                                                                    |
| Low battery alarm<br>Battery charge is less than 20                                                                                                    | "OK" button                                                                        | The remaining charge of the main rechargeable battery is less than 20%.                                                                                                    |
| percent.                                                                                                    |                                                                                    | An additional system alarm is output after<br>the charge of the main rechargeable<br>battery has dropped to less than 6%.                                                                                     |
| Testing transponders<br>This dialog contains no coherent<br>text.<br>Users are informed that they are in<br>a mode for testing the<br>transponders. The user muss test<br>all transponders in all effective<br>ranges. | Diverse                                                                            | A project has been started on the HMI<br>device that does not contain an up-to-date<br>CRC checksum for the effective ranges.<br>The effective ranges and transponders<br>need to be tested using the dialog. |
| Test enabling button<br>Both enabling buttons must be tested to ensure they are operational. Fully press both enabling buttons until the panic position is reached.                                                    | Press both enabling<br>buttons until the<br>"Panic" switch<br>position is reached. | The operator has started the project.<br>Perform a function test for the enabling<br>button.                                                                                                    |

#### Appendix

A.5 Safety-related messages

| Dialog                                                                                                    | Reaction                          | Situation                                                                                                    |
|----------------------------------------------------------------------------------------------------|-----------------------------------|----------------------------------------------------------------------------------------------------|
| Error during effective range logon<br>Error during effective range logon.<br>The enabling button remains<br>deactivated. | "OK" button                       | <ul> <li>An error occurred during logon of the HMI device to a machine. The operator cannot use the enable switches to control the production process.</li> <li>Possible causes:</li> <li>You are already logged on to the machine with your HMI device or the logon is currently in progress.</li> <li>Another HMI device is already logged on to the machine.</li> <li>Transponder defective.</li> <li>Effective range module in the HMI device is defective.</li> <li>No ID has been assigned to the transponder.</li> <li>The operator has entered an incorrect effective range ID for the logon.</li> <li>F_FB_RNG missing in the STEP7 configuration.</li> <li>F_FB_RNG is wired incorrectly in</li> </ul> |
| Enabling switch discrepancy error                                                                                        | Release both<br>enabling buttons. | The HMI device detects a discrepancy at<br>one of the two enabling buttons in switch<br>position "Enable".                                                                                                    |

## A.5.2 RFID tag system

The following safety-related messages are displayed in fail-safe mode depending on the operating situation. In contrast to system alarms, no message window needs to be configured for safety-related messages.

#### NOTICE

#### Function keys inactive for the display length of the alarm

While a safety-related alarm is shown, the function keys of the HMI device are inactive.

Close the window of the safety-related alarm in order to reactivate the function keys.

| Dialog                                                                                                    | Reaction                                                                                        | Situation                                                                                                    |
|----------------------------------------------------------------------------------------------------|-------------------------------------------------------------------------------------------------|----------------------------------------------------------------------------------------------------|
| Establishment of safety connection  Solution  No safe connection available. Reason:  Connection not yet completed  PROFIsafe address error  Internal configuration error  Communication error (timeout)  Communication error (CRC)  PROFIsafe CRC configuration error  Should the Panel be switched off? | "Yes" button                                                                                    | <ul> <li>The following is reported in the warning message depending on the operating situation:</li> <li>Connection not yet completed The safe connection is not yet established after the project has been started. Wait until the connection has been established. The dialog is closed on completion.</li> <li>A communication error occurred after the HMI device was successfully integrated. Correct the cause of the error described by "Reason".</li> </ul> |
| Start removal                                                                                                    | "Yes" button                                                                                    | The "Start removal" dialog opens in the                                                                                                    |
| The removal cannot be interrupted once it has started.<br>Do you want to start the removal?<br>Confirm removal                                                                                                    | "No" button<br>Press an enabling<br>button until the<br>"Enable" switch<br>position is reached. | <ul> <li>following cases:</li> <li>The operator has pressed the<br/>"ON/OFF" button for more than<br/>4 seconds.</li> <li>The operator has pressed the operator<br/>control for closing the project.</li> </ul> The removal starts, in other word, the user<br>has pressed the "Yes" button in the "Start<br>removal" dialog.                                                                                                    |
| Please confirm the removal with                                                                                                    |                                                                                                 |                                                                                                    |
| the enabling button.                                                                                                    |                                                                                                 |                                                                                                    |
| Effective range logon                                                                                                    | "Yes" button<br>"No" button                                                                     | The HMI device is located directly in front<br>of an RFID tag and is not yet logged on to<br>the corresponding machine.<br>The operator has activated the "Scan"<br>object to log on.                                                                                                    |
| Do you want to logon to the following effective range?                                                                                                    |                                                                                                 | Scan                                                                                                    |
| Effective range < <effective<br>RANGE NAME&gt;&gt;</effective<br>                                                                                                    |                                                                                                 |                                                                                                    |
| Please enter the effective range ID:                                                                                                    |                                                                                                 |                                                                                                    |

#### Appendix

| Dialog                                                                                                    | Reaction                    | Situation                                                                                                    |
|----------------------------------------------------------------------------------------------------|-----------------------------|----------------------------------------------------------------------------------------------------|
| Effective range logoff                                                                                                    | "Yes" button<br>"No" button | The HMI device is logged on to a machine.<br>The operator has activated the "Effective range name (RFID)" object to log off.                                                                                                    |
| Do you want to log off from the<br>following effective range?<br>Effective range < <effective<br>RANGE NAME&gt;&gt;</effective<br>                          |                             |                                                                                                    |
| Effective range logoff (shutdown)                                                                                                    | "Yes" button<br>"No" button | <ul> <li>The HMI device is logged on to a machine.</li> <li>The operator has attempted to:</li> <li>Shut down the HMI device.</li> <li>Close the project with the corresponding operator control.</li> </ul>                                                                 |
| Acknowledgment of<br>communication error<br>A safe connection is possible<br>again. Please confirm the<br>communication error                               | "OK" button                 | <ul> <li>Communication was recovered after a short communication error. The operator must confirm this state.</li> <li>Causes:</li> <li>The operator has briefly left the WLAN range and then returned.</li> <li>PROFIsafe communication was briefly interrupted.</li> </ul> |
| Forced logoff  You are automatically logged off from the effective range. A local rampdown has been triggered! Confirm the logoff from the effective range. | "OK" button                 | The operator has left the protection zone<br>with a logged-on HMI device via the safety<br>system.                                                                                                    |
| Low battery alarm<br>Battery charge is less than 20<br>percent.                                                                                             | "OK" button                 | The remaining charge of the main<br>rechargeable battery is less than 20%.<br>An additional system alarm is output after<br>the charge of the main rechargeable<br>battery has dropped to less than 6%.                                                                      |

A.6 System alarms

| Dialog                                                                                                    | Reaction                                                                           | Situation                                                                                                    |
|----------------------------------------------------------------------------------------------------|------------------------------------------------------------------------------------|----------------------------------------------------------------------------------------------------|
| Test enabling button                                                                                                    | Press both enabling<br>buttons until the<br>"Panic" switch<br>position is reached. | The operator has started the project.<br>Perform a function test for the enabling<br>button.                                                                                                    |
| Both enabling buttons must be<br>tested to ensure they are<br>operational. Fully press both<br>enabling buttons until the panic<br>position is reached. |                                                                                    |                                                                                                    |
| Error during effective range logon<br>Fror during effective range logon.<br>The enabling button remains<br>deactivated.                                 | "OK" button                                                                        | <ul> <li>An error occurred during logon of the HMI device to a machine. The operator cannot use the enable switches to control the production process.</li> <li>Possible causes: <ul> <li>You are already logged on to the machine with your HMI device or the logon is currently in progress.</li> <li>Another HMI device is already logged on to the machine.</li> <li>RFID tag is defective.</li> <li>RFID module in the HMI device is defective.</li> <li>No ID has been assigned to the RFID tag.</li> <li>F_FB_RNG missing in the STEP7 configuration.</li> <li>F_FB_RNG is wired incorrectly in STEP7.</li> </ul> </li> </ul> |
| Enabling switch discrepancy error                                                                                                    | Release both<br>enabling buttons.                                                  | The HMI device detects a discrepancy at<br>one of the two enabling buttons in switch<br>position "Enable".                                                                                                    |

# A.6 System alarms

#### Introduction

System alarms on the HMI device provide information about internal states of the HMI device and PLC.

A.6 System alarms

The following overview shows the causes of system alarms and how to eliminate the cause of error.

Some of the system alarms described in this section are relevant to individual HMI devices based on their range of features.

#### Note

System alarms are only indicated if an alarm window was configured. System alarms are output in the language currently set on your HMI device.

#### System alarm parameters

System alarms may contain encrypted parameters which are relevant to troubleshooting because they provide a reference to the source code of the runtime software. These parameters are output after the text "Error code:"

#### Displaying the "System alarms" editor

You can find the text content of the system alarm in WinCC flexible. The "System alarms" editor is not displayed by default in WinCC flexible.

- 1. Enable the "System alarms" editor under "Options > Setting... > Workbench > Settings for Project Window" with "Display all entries".
- 2. Select the "System alarms" editor under "Alarms" in the project view.

The system alarms are sorted numerically in the "System alarms" editor.

#### Configuring events for system alarms

You can configure the "Incoming" event for the following system alarm in the "System alarms" editor.

| System alarms    |                                                   |                                      |
|------------------|---------------------------------------------------|--------------------------------------|
| 10000            | 150000                                            | 230300                               |
| • 10000 to 10006 | <ul><li>150000</li><li>150001</li></ul>           | <ul> <li>230300 to 230308</li> </ul> |
| 20000            | 160000                                            | 240000                               |
| • 20000 to 20015 | • 160000                                          | • 240000 to 240005                   |
|                  | • 160001                                          |                                      |
|                  | • 160010 to 160014                                |                                      |
| 30000            | 170000                                            | 250000                               |
| • 30010 to 20012 | <ul><li>170000 to 170004</li><li>170007</li></ul> | • 250000 to 250003                   |

Mobile Panel 277F IWLAN V2, Mobile Panel 277F IWLAN (RFID Tag) Operating Instructions, 09/2010, A5E02766325-01

A.6 System alarms

| System alarms                                                        |                                                        |                                                                                                    |
|----------------------------------------------------------------------|--------------------------------------------------------|----------------------------------------------------------------------------------------------------|
| 40000<br>• 40010<br>• 40011                                          | 180000<br>• 180000 to 180002                           | 260000<br>260000 to 260009<br>260012 to 260014<br>260028<br>260030<br>260033 to 260045                                                             |
| 50000<br>• 50000<br>• 50001                                          | 190000<br>190000 to 190002<br>190004 to 190013         | 270000<br>• 270000 to 270003                                                                                                    |
| 60000<br>• 60010 to 60011                                            | 190100<br>• 190100 to 190102                           | 280000<br>• 280000 to 280004                                                                                                    |
| 70000<br>• 70010 to 70044                                            | 200000<br>• 200000 to 200005                           | 290000<br>290000 to 290008<br>290010 to 290014<br>290020 to 290027<br>290040 to 290042<br>290044<br>290050 to 290065<br>290070 to 290073<br>290075 |
| 80000<br>• 80001 to 80035<br>• 80044 to 80050                        | 200100<br>• 200100 to 200105                           | 300000<br>• 300000<br>• 300001                                                                                                    |
| 90000<br>90024 to 90026<br>90029 to 90033<br>90040<br>90041<br>90044 | 210000<br>• 210000 to 210006                           | 310000<br>• 310000<br>• 310001                                                                                                    |
| 110000<br>• 110000 to 110006                                         | 220000<br>• 220000 to 220008                           | 600000<br>• 600000                                                                                                    |
| 120000<br>• 120000 to 120002                                         | 230000<br>• 230000<br>• 230002<br>• 200003<br>• 200005 | 620000<br>• 620000                                                                                                    |
| 130000<br>• 130000 to 130012                                         | 230100<br>• 230100                                     |                                                                                                    |
| 140000<br>140000 to 140020                                           | 230200<br>• 230200 to 230203                           |                                                                                                    |

#### Appendix

A.6 System alarms

## 10000 - Printer alarms

| Number | Effect/cause                                                                                                    | Remedy                                                                                                    |
|--------|----------------------------------------------------------------------------------------------------|----------------------------------------------------------------------------------------------------|
| 10000  | The print job could not be started or was canceled<br>due to an unknown error. Faulty printer setup. Or:<br>No authorization is available for accessing the<br>network printer.<br>Power supply failure during data transfer. | Check the printer settings, cable connections and the<br>power supply.<br>Set up the printer once again. Obtain a network printer<br>authorization.<br>If the error persists, contact the Hotline! |
| 10001  | No printer is installed or a default printer has not been set up.                                                                                                    | Install a printer and/or select it as the default printer.                                                                                                    |
| 10002  | Overflow of the graphics buffer for printing. Up to two graphics are buffered.                                                                                                    | Allow sufficient intervals between successive print jobs.                                                                                                    |
| 10003  | Graphics can now be buffered again.                                                                                                    |                                                                                                    |
| 10004  | Overflow of the buffer for printing lines in text mode (e.g. alarms). Up to 1000 lines are buffered.                                                                                                    | Allow sufficient intervals between successive print jobs.                                                                                                    |
| 10005  | Text lines can now be buffered again.                                                                                                    |                                                                                                    |
| 10006  | The Windows printing system reports an error.<br>Refer to the output text and the error ID to<br>determine the possible causes. Nothing is printed<br>or the print is faulty.                                                 | Repeat the action if necessary.                                                                                                    |

## 20000 - Global script alarms

| Number | Effect/causes                                                                                                    | Remedy                                                                                                    |
|--------|----------------------------------------------------------------------------------------------------|----------------------------------------------------------------------------------------------------|
| 20010  | An error has occurred in the specified script line.<br>Execution of the script was therefore aborted. Note<br>the system alarm that may have occurred prior to<br>this.                                                                    | Select the specified script line in the configuration.<br>Ensure that the tags used are of the allowed types.<br>Check system functions for the correct number and<br>types of parameters.                                                          |
| 20011  | An error has occurred in a script that was called by<br>the specified script.<br>Execution of the script was therefore aborted in the<br>called script.<br>Note the system alarm that may have occurred<br>prior to this.                  | In the configuration, select the script that has been<br>called directly or indirectly by the specified script.<br>Ensure that the tags used are of the allowed types.<br>Check system functions for the correct number and<br>types of parameters. |
| 20012  | The configuration data is inconsistent. The script could therefore not be generated.                                                                                                    | Recompile the configuration.                                                                                                    |
| 20013  | The scripting component of WinCC flexible<br>Runtime is not correctly installed. Therefore, no<br>scripts can be executed.                                                                                                    | Reinstall WinCC flexible Runtime on your PC.<br>Rebuild your project with "Project > Compiler ><br>Generate" and transfer the project to the HMI device.                                                                                            |
| 20014  | The system function returns a value that is not written in any return tag.                                                                                                    | Select the specified script in the configuration.<br>Check whether the script name has been assigned a<br>value.                                                                                                    |
| 20015  | Too many successive scripts have been triggered<br>in short intervals. When more than 20 scripts are<br>queued for processing, any subsequent scripts are<br>rejected. In this case, the script indicated in the<br>alarm is not executed. | Find what is triggering the scripts. Extend the times,<br>e.g. the polling time of the tags which trigger the<br>scripts.                                                                                                    |

A.6 System alarms

# 30000 - Alarms for IFwSetValue: SetValue()

| Number | Effect/causes                                                                                                    | Remedy                                                                                                    |
|--------|----------------------------------------------------------------------------------------------------|----------------------------------------------------------------------------------------------------|
| 30010  | The tag could not accept the function result, e.g. when it has exceeded the value range.                                   | Check the tag type of the system function parameter.                                                                     |
| 30011  | A system function could not be executed because<br>the function was assigned an invalid value or type<br>in the parameter. | Check the parameter value and tag type of the invalid<br>parameter. If a tag is used as a parameter, check its<br>value. |
| 30012  | A system function could not be executed because<br>the function was assigned an invalid value or type<br>in the parameter. | Check the parameter value and tag type of the invalid<br>parameter. If a tag is used as a parameter, check its<br>value. |

## 40000 - Linear scaling alarms

| Number | Effect/causes                                                                                                    | Remedy                                          |
|--------|----------------------------------------------------------------------------------------------------|-------------------------------------------------|
| 40010  | The system function could not be executed since<br>the parameters could not be converted to a<br>common tag type. | Check the parameter types in the configuration. |
| 40011  | The system function could not be executed since<br>the parameters could not be converted to a<br>common tag type. | Check the parameter types in the configuration. |

## 50000 - Data server alarms

| Number | Effect/causes                                                                                                    | Remedy |
|--------|----------------------------------------------------------------------------------------------------|--------|
| 50000  | The HMI device is receiving data faster than it is<br>capable of processing. Therefore, no further data is<br>accepted until all current data have been<br>processed. Data exchange then resumes. |        |
| 50001  | Data exchange has been resumed.                                                                                                    |        |

#### 60000 - Win32 function alarms

| Number | Effect/causes                                                                                                    | Remedy                                                                                                    |
|--------|----------------------------------------------------------------------------------------------------|----------------------------------------------------------------------------------------------------|
| 60000  | This alarm is generated by the<br>"DisplaySystemAlarms" function. The text to be<br>displayed is transferred to the function as a<br>parameter.                                                                                                 |                                                                                                    |
| 60010  | The file could not be copied in the direction defined<br>because one of the two files is currently open or the<br>source/target path is not available.<br>It is possible that the Windows user has no access<br>rights to one of the two files. | Restart the system function or check the paths of the source/target files. Using Windows NT/XP: The user running WinCC flexible Runtime must be granted access rights to the files. |
| 60011  | An attempt was made to copy a file to itself.<br>It is possible that the Windows user has no access<br>rights to one of the two files.                                                                                                    | Check the path of the source/target file.<br>Using Windows NT/XP with NTFS: The user running<br>WinCC flexible Runtime must be granted access rights<br>to the files.               |

Appendix

A.6 System alarms

## 70000 - Win32 function alarms

| Number | Effect/causes                                                                                                    | Remedy                                                                                                    |
|--------|----------------------------------------------------------------------------------------------------|----------------------------------------------------------------------------------------------------|
| 70010  | The application could not be started because it could not be found in the path specified or there is insufficient memory space.                                                                                                    | Check whether the application exists in the specified path or close other applications.                                                                                                    |
| 70011  | The system time could not be modified.<br>The error alarm only appears in connection with<br>area pointer "Date/time PLC". Possible causes:                                                                                                  | Check the time which is to be set.<br>Using Windows NT/XP: Users running WinCC flexible<br>Runtime must be granted the right to modify the                                                                                       |
|        | An invalid time was transferred in the job mailbox.                                                                                                    | system time of the operating system.                                                                                                    |
|        | • The Windows user has no right to modify the system time.                                                                                                    |                                                                                                    |
|        | If the first parameter in the system alarm is<br>displayed with the value 13, the second parameter<br>indicates the byte containing the incorrect value.                                                                                     |                                                                                                    |
| 70012  | An error occurred when executing the function<br>"StopRuntime" with the option "Runtime and<br>operating system".<br>Windows and WinCC flexible Runtime are not<br>closed.<br>One possible cause is that other programs cannot<br>be closed. | Close all programs currently running.<br>Then close Windows.                                                                                                    |
| 70013  | The system time could not be modified because an invalid value was entered. Incorrect separators may have been used.                                                                                                    | Check the time which is to be set.                                                                                                    |
| 70014  | <ul> <li>The system time could not be modified. Possible causes:</li> <li>An invalid time was transferred.</li> <li>The Windows user has no right to modify the system time.</li> <li>Windows rejects the setting request.</li> </ul>        | Check the time which is to be set.<br>Using Windows NT/XP: Users running WinCC flexible<br>Runtime must be granted the right to modify the<br>system time of the operating system.                                               |
| 70015  | The system time could not be read because<br>Windows rejects the reading function.                                                                                                    |                                                                                                    |
| 70016  | An attempt was made to select a screen by means<br>of a system function or job. This is not possible<br>because the screen number specified does not<br>exist.<br>Or: A screen could not be generated due to                                 | Check the screen number in the function or job with the screen numbers configured.<br>Assign the number to a screen if necessary.<br>Check the details for the screen call and whether the screen is blocked for specific users. |
|        | insufficient system memory.                                                                                                    | Scieen is blocked for specific users.                                                                                                    |
|        | Or: Screen call has not been executed correctly.                                                                                                    |                                                                                                    |
| 70017  | Date/time is not read from the area pointer because<br>the address set in the PLC is either not available or<br>has not been set up.                                                                                                    | Change the address or set up the address in the PLC.                                                                                                    |
| 70018  | Acknowledgment that the password list has been successfully imported.                                                                                                    |                                                                                                    |
| 70019  | Acknowledgment that the password list has been successfully exported.                                                                                                    |                                                                                                    |
| 70020  | Acknowledgment for activation of alarm reporting.                                                                                                    |                                                                                                    |

A.6 System alarms

| Number | Effect/causes                                                                                                    | Remedy                                                                                                    |
|--------|----------------------------------------------------------------------------------------------------|----------------------------------------------------------------------------------------------------|
| 70021  | Acknowledgment for deactivation of alarm reporting.                                                                                                    |                                                                                                    |
| 70022  | Acknowledgment to starting the Import Password List action.                                                                                                    |                                                                                                    |
| 70023  | Acknowledgment to starting the Export Password List action.                                                                                                    |                                                                                                    |
| 70024  | The range of values of the tag was exceeded in the system function.<br>No calculation of the system function.                                                                                                    | Check and correct the calculation.                                                                                                    |
| 70025  | The range of values of the tag was exceeded in the system function.<br>No calculation of the system function.                                                                                                    | Check and correct the calculation.                                                                                                    |
| 70026  | No other screens are stored in the internal screen<br>memory.<br>No other screens can be selected.                                                                                                    |                                                                                                    |
| 70027  | The backup of the RAM file system has been started.                                                                                                    |                                                                                                    |
| 70028  | The files from the RAM have been copied in the<br>Flash memory.<br>The files from the RAM have been copied in the<br>Flash memory. Following a restart, these saved<br>files are copied back to the RAM file system.                                                                                                    |                                                                                                    |
| 70029  | Backup of the RAM file system has failed.<br>No backup copy of the RAM file system has been<br>made.                                                                                                    | Check the settings in the "Control Panel > OP" dialog<br>and save the RAM file system using the "Save Files"<br>button in the "Persistent Storage" tab. |
| 70030  | The parameters configured for the system function<br>are faulty.<br>The connection to the new PLC was not<br>established.                                                                                                    | Compare the parameters configured for the system function with the parameters configured for the PLCs and correct them as necessary.                    |
| 70031  | The PLC configured in the system function is not<br>an S7 PLC.<br>The connection to the new PLC was not<br>established.                                                                                                    | Compare the S7 PLC name parameter configured for<br>the system function with the parameters configured for<br>the PLC and correct them as necessary.    |
| 70032  | The object configured with this number in the tab<br>order is not available in the selected screen.<br>The screen changes but the focus is set to the first<br>object.                                                                                                    | Check the number of the tab order and correct it if necessary.                                                                                          |
| 70033  | An e-mail cannot be sent because a TCP/IP<br>connection to the SMTP server no longer exists.<br>This system alarm is generated only at the first<br>attempt. All subsequent unsuccessful attempts to<br>send an e-mail will no longer generate a system<br>alarm. The event is regenerated when an e-mail<br>has been successfully sent in the meantime.<br>The central e-mail component in WinCC flexible<br>Runtime attempts, in regular intervals (1 minute), to<br>establish the connection to the SMTP server and to<br>send the remaining e-mails. | Check the network connection to the SMTP server and re-establish it if necessary.                                                                       |
| 70034  | Following a disruption, the TCP/IP connection to<br>the SMTP server could be re-established.<br>The queued e-mails are then sent.                                                                                                    |                                                                                                    |

#### Appendix

A.6 System alarms

| Number | Effect/causes                                                                                                    | Remedy                                                                                                    |
|--------|----------------------------------------------------------------------------------------------------|----------------------------------------------------------------------------------------------------|
| 70036  | No SMTP server for sending e-mails is configured.<br>An attempt to connect to an SMTP server has<br>failed and it is not possible to send e-mails.<br>WinCC flexible Runtime generates the system<br>alarm after the first attempt to send an e-mail. | Configure an SMTP server:<br>In WinCC flexible Engineering System<br>using "Device settings > Device settings"<br>In the Windows CE operating system<br>using "Control Panel > Internet Settings > E-mail ><br>SMTP Server" |
| 70037  | An e-mail cannot be sent for unknown reasons.<br>The contents of the e-mail are lost.                                                                                                    | Check the e-mail parameters (recipient etc.).                                                                                                    |
| 70038  | The SMTP server has rejected sending or<br>forwarding an e-mail because the domain of the<br>recipient is unknown to the server or because the<br>SMTP server requires authentication.<br>The contents of the e-mail are lost.                        | Check the domain of the recipient address or disable<br>the authentication on the SMTP server if possible.<br>SMTP authentication is currently not used in<br>WinCC flexible Runtime.                                       |
| 70039  | The syntax of the e-mail address is incorrect or contains illegal characters.<br>The contents of the e-mail are discarded.                                                                                                    | Check the e-mail address of the recipient.                                                                                                    |
| 70040  | The syntax of the e-mail address is incorrect or contains illegal characters.                                                                                                    |                                                                                                    |
| 70041  | The import of the user management was aborted<br>due to an error.<br>Nothing was imported.                                                                                                    | Check your user management or transfer it again to the panel.                                                                                                    |
| 70042  | The range of values of the tag was exceeded while executing the system function.<br>The system function was not calculated.                                                                                                    | Check and correct the calculation.                                                                                                    |
| 70043  | The range of values of the tag was exceeded while executing the system function.<br>The system function was not calculated.                                                                                                    | Check and correct the calculation.                                                                                                    |
| 70044  | An error occurred while sending the e-mails. The e-<br>mails were not sent.                                                                                                    | Check the SMTP settings and the error message in the system alarm.                                                                                                    |
| 70045  | Cannot load a file required for encrypting the e-<br>mail.                                                                                                    | Update the operating system and Runtime.                                                                                                    |
| 70046  | The server does not support encryption.                                                                                                    | Select an SMTP server that supports encryption.                                                                                                    |
| 70047  | The SSL versions of the HMI device and SMTP server may not be compatible.                                                                                                    | Contact your network administrator or the operator of the SMTP server.                                                                                                    |

# 80000 - Log alarms

| Number | Effect/causes                                                                                                    | Remedy                                                            |
|--------|----------------------------------------------------------------------------------------------------|-------------------------------------------------------------------|
| 80001  | The log specified is filled to the size defined (in percent) and must be stored elsewhere.                                             | Store the file or table by executing a 'move' or 'copy' function. |
| 80002  | A line is missing in the specified log.                                                                                                |                                                                   |
| 80003  | The copying process for logging was not<br>successful.<br>In this case, it is advisable to check any<br>subsequent system alarms, too. |                                                                   |

Mobile Panel 277F IWLAN V2, Mobile Panel 277F IWLAN (RFID Tag) Operating Instructions, 09/2010, A5E02766325-01

A.6 System alarms

| Number | Effect/causes                                                                                                    | Remedy                                                                                                    |
|--------|----------------------------------------------------------------------------------------------------|----------------------------------------------------------------------------------------------------|
| 80006  | Since logging is not possible, this causes a permanent loss of the functionality.                                                                                                    | In the case of databases, check whether the corresponding data source exists and start up the system again.                                                                                             |
| 80009  | A copying action has been completed successfully.                                                                                                    |                                                                                                    |
| 80010  | Since the storage location was incorrectly entered<br>in WinCC flexible, this causes a permanent loss of<br>the functionality.                                                                                                    | Configure the storage location for the respective log again and restart the system when the full functionality is required.                                                                             |
| 80012  | Log entries are stored in a buffer. If the values are<br>read to the buffer faster than they can be physically<br>written (using a hard disk, for example),<br>overloading may occur and recording is then<br>stopped.                                                                                                    | Archive fewer values.<br>Or:<br>Increase the logging cycle.                                                                                                    |
| 80013  | The overload status no longer applies. Archiving resumes the recording of all values.                                                                                                    |                                                                                                    |
| 80014  | The same action was triggered twice in quick succession. Since the process is already in operation, the action is only carried out once.                                                                                                    |                                                                                                    |
| 80015  | This system alarm is used to report DOS or database errors to the user.                                                                                                    |                                                                                                    |
| 80016  | The logs are separated by the system function<br>"CloseAllLogs" and the incoming entries exceed<br>the defined buffer size.<br>All entries in the buffer are deleted.                                                                                                    | Reconnect the logs.                                                                                                    |
| 80017  | The number of incoming events cause a buffer<br>overflow. This can be caused, for example, by<br>several copying actions being activated at the<br>same time.<br>All copy jobs in the buffer are deleted.                                                                                                    | Stop the copy action.                                                                                                    |
| 80019  | The connection between WinCC flexible and all<br>logs were closed, for example, after executing the<br>system function "CloseAllLogs".<br>Entries are written to the buffer and are then written<br>to the logs when a connection is re-established.<br>There is no connection to the storage location and<br>the storage medium may be replaced, for example. |                                                                                                    |
| 80020  | The maximum number of simultaneously copy operations has been exceeded. Copying is not executed.                                                                                                    | Wait until the current copying actions have been completed, then restart the last copy action.                                                                                                    |
| 80021  | An attempt was made to delete a log which is still<br>busy with a copy action. Deletion has not been<br>executed.                                                                                                    | Wait until the current copying actions have been completed, then restart the last action.                                                                                                    |
| 80022  | An attempt was made to use the system function<br>"StartSequenceLog" to start a sequence log for a<br>log which is not configured as a sequence log. No<br>sequence log file is created.                                                                                                    | <ul> <li>In the project, check</li> <li>if the "StartSequenceLog" system function was properly configured.</li> <li>if the tag parameters are properly provided with data on the HMI device.</li> </ul> |

## Appendix

A.6 System alarms

| Number | Effect/causes                                                                                                    | Remedy                                                                                                    |
|--------|----------------------------------------------------------------------------------------------------|----------------------------------------------------------------------------------------------------|
| 80023  | An attempt was made to copy a log to itself.<br>The log is not copied.                                                                                                    | <ul> <li>In the project, check</li> <li>if the "CopyLog" system function was properly configured.</li> <li>if the tag parameters are properly provided with data on the HMI device.</li> </ul> |
| 80024  | The "CopyLog" system function does not allow copying when the target log already contains data ("Mode" parameter). The log is not copied.                                                                                                    | Edit the "CopyLog" system function in the project if necessary. Before you initiate the system function, delete the destination log file.                                                      |
| 80025  | You have canceled the copy operation.<br>Data written up to this point are retained. The<br>destination log file (if configured) is not deleted.<br>The cancellation is reported by an error entry<br>\$RT_ERR\$ at the end of the destination log.           |                                                                                                    |
| 80026  | This alarm is output after all logs are initialized.<br>Values are written to the logs from then on. Prior to<br>this, no entries are written to the logs, irrespective<br>whether WinCC flexible Runtime is active or not.                                   |                                                                                                    |
| 80027  | The internal Flash memory has been specified as<br>the storage location for a log. This is not<br>permissible.<br>No values are written to this log and the log file is<br>not created.                                                                       | Configure "Storage Card" or a network path as the storage location.                                                                                                    |
| 80028  | The alarm returns a status report indicating that the logs are currently being initialized. No values are logged until the alarm 80026 is output.                                                                                                    |                                                                                                    |
| 80029  | The number of logs specified in the alarm could not<br>be initialized. The logs are initialized.<br>The faulty log files are not available for logging<br>jobs.                                                                                               | Evaluate the additional system alarms related to this<br>alarm. Check the configuration, the ODBC (Open<br>Database Connectivity) and the specified drive.                                     |
| 80030  | The structure of the existing log file does not match<br>the expected structure.<br>Logging is stopped for this log.                                                                                                    | Delete the existing log data manually, in advance.                                                                                                    |
| 80031  | The log in CSV format is corrupted.<br>The log cannot be used.                                                                                                    | Delete the faulty file.                                                                                                    |
| 80032  | Logs can be assigned events. These are triggered<br>as soon as the log is full. WinCC flexible Runtime is<br>started and the log is already full, the event is not<br>triggered.<br>The log specified no longer logs data because it is<br>full.              | Close WinCC flexible Runtime delete the log, then<br>restart WinCC flexible Runtime.<br>Or:<br>Configure a button which contains the same actions as<br>the event and press it.                |
| 80033  | "System Defined" is set in the data log file as the data source name. This causes an error. No data is written to the database logs, whereas the logging to the CSV logs works.                                                                               | Reinstall SQL Sever 2005 Express.                                                                                                    |
| 80034  | An error has occurred in the initialization of the<br>logs. An attempt has been made to create the<br>tables as a backup. This action was successful. A<br>backup has been made of the tables of the<br>corrupted log file and the cleared log was restarted. | No action is necessary. However, it is recommended to<br>save the backup files or delete them in order to make<br>the space available again.                                                   |

A.6 System alarms

| Number | Effect/causes                                                                                                    | Remedy                                                                                                    |
|--------|----------------------------------------------------------------------------------------------------|----------------------------------------------------------------------------------------------------|
| 80035  | An error has occurred in the initialization of the logs. An attempt has been made to create backups of the tables and this has failed. No logging or backup has been performed. | It is recommended to save the backups or to delete them in order to release memory.                                                                                                    |
| 80044  | The export of a log was interrupted because<br>Runtime was closed or due to a power failure. It<br>was detected that the export needed to be resume<br>when Runtime restarted.  | The export resumes automatically.                                                                                                    |
| 80045  | The export of a log was interrupted due to an error<br>in the connection to the server or at the server<br>itself.                                                              | <ul><li>The export is repeated automatically. Check:</li><li>The connection to the server.</li><li>If the server is running.</li><li>If there is enough free space on the server.</li></ul> |
| 80046  | The destination file could not be written while exporting the log.                                                                                                    | Check whether there is enough space on the server<br>and it you have permission to create the log file.                                                                                     |
| 80047  | The log could not be read while exporting it.                                                                                                    | Check whether the storage medium is correctly inserted.                                                                                                    |
| 80049  | The log could not be renamed while preparing to export it.<br>The job can not be completed."                                                                                    | Check whether the storage medium is correctly inserted and if there is sufficient space on the medium.                                                                                      |
| 80050  | The log which shall be exported is not closed.<br>The job can not be completed.                                                                                                 | Make sure the "CloseAllLogs" system function is called<br>before using the "ExportLog" system function. Change<br>the configuration as required.                                            |
| 80051  | The log to be copied contains an invalid checksum.<br>The log was not copied.                                                                                                   | Select a log with a valid checksum. The selected log may have been manipulated.                                                                                                    |
| 80052  | The log cannot be read.                                                                                                    | Check the log and the specified path.                                                                                                    |
| 80053  | The closed log cannot be read.                                                                                                    | Open the log.                                                                                                    |

## 90000 - FDA alarms

| Number | Effect/causes                                                                                                    | Remedy                                                                                                    |
|--------|----------------------------------------------------------------------------------------------------|----------------------------------------------------------------------------------------------------|
| 90024  | No operator actions can be logged due to lack of space on the storage medium for log. The operator action will therefore not be executed.                                                                                                    | Make more space available by inserting an empty<br>storage medium or swapping out the log files on the<br>server using "ExportLog".                                |
| 90025  | No user actions can be logged because of error state of the archive. Therefore the user action will not be executed.                                                                                                    | Check whether the storage medium is correctly inserted.                                                                                                    |
| 90026  | No operator actions can be logged because the log<br>is closed. The operator action will therefore not be<br>executed.                                                                                                    | Before further operator actions are carried out, the log<br>must be opened again using the system function<br>"OpenAllLogs". Change the configuration as required. |
| 90028  | The password you entered is incorrect.                                                                                                    | Enter the correct password.                                                                                                    |
| 90029  | Runtime was closed during ongoing operation<br>(perhaps due to a power failure) or a storage<br>medium in use is incompatible with Audit Trail. An<br>Audit Trail is not suitable if it belongs to another<br>project or has already been logged. | Ensure that you are using the correct storage medium.                                                                                                    |
| 90030  | Runtime was closed during ongoing operation (perhaps due to a power failure).                                                                                                    |                                                                                                    |

#### Appendix

A.6 System alarms

| Number | Effect/causes                                                                                                    | Remedy                                                                                                    |
|--------|----------------------------------------------------------------------------------------------------|----------------------------------------------------------------------------------------------------|
| 90031  | Runtime was closed during ongoing operation (perhaps due to a power failure).                                           |                                                                                                    |
| 90032  | Running out of space on the storage medium for log.                                                                     | Make more space available by inserting an empty storage medium or swapping out the log files on the server using "ExportLog".                                     |
| 90033  | No more space on the storage medium for log. As of now, no more operator actions requiring logging will be executed.    | Make more space available by inserting an empty storage medium or swapping out the log files on the server using "ExportLog".                                     |
| 90039  | You do not have the necessary authorization to perform this action.                                                     | Adapt or upgrade your authorizations.                                                                                                    |
| 90040  | Audit Trail is switched off because of a forced user action.                                                            | Activate the "Audit Trail" again using the system function "StartLog".                                                                                            |
| 90041  | A user action which has to be logged has been executed without a logged on user.                                        | A user action requiring logging should only be possible<br>with permission. Change the configuration by setting a<br>required authorization for the input object. |
| 90044  | A user action which has to be confirmed was<br>blocked, because there is another user action<br>pending.                | Repeat the user action if necessary.                                                                                                    |
| 90048  | The Audit Trail cannot be printed while data relevant to the audit is being logged.                                     | Stop logging using the system function "StopLogging".                                                                                                    |
| 90049  | Access to required file is not possible.                                                                                | Check the network connection or the storage medium.                                                                                                    |
| 90056  | The recipe was not imported because the file                                                                            | Select a file with a checksum.                                                                                                    |
|        | contains no checksum.                                                                                                   | As an alternative, disable verification of the checksum by using the system function "ImportDataRecords".                                                         |
| 90057  | The recipe was not imported because the file contains an invalid checksum. The selected file may have been manipulated. | Select a file with a valid checksum.                                                                                                    |

## 110000 - Offline function alarms

| Number | Effect/causes                                                                                                    | Remedy                                                                                                    |
|--------|----------------------------------------------------------------------------------------------------|----------------------------------------------------------------------------------------------------|
| 110000 | The operating mode was changed. "Offline" mode is now set.                                                                                        |                                                                                                    |
| 110001 | The operating mode was changed. "Online" mode is now set.                                                                                         |                                                                                                    |
| 110002 | The operating mode was not changed.                                                                                                    | Check the connection to the PLCs.<br>Check whether the address area for the area pointer 88<br>"Coordination" in the PLC is available. |
| 110003 | The operating mode of the specified PLC was<br>changed by the system function<br>"SetConnectionMode".<br>The operating mode is now "offline".     |                                                                                                    |
| 110004 | The operating mode of the specified PLC has been<br>changed by the system function<br>"SetConnectionMode".<br>The operating mode is now "online". |                                                                                                    |

A.6 System alarms

| Number | Effect/causes                                                                                                    | Remedy                                                                                                    |
|--------|----------------------------------------------------------------------------------------------------|----------------------------------------------------------------------------------------------------|
| 110005 | An attempt was made to use the system function<br>SetConnectionMode to switch the specified PLC to<br>"online" mode, although the entire system is in<br>"offline" mode. This changeover is not allowed.<br>The PLC remains in "offline" mode. | Switch the complete system to "online" mode, then execute the system function again.                                                |
| 110006 | The content of the "project version" area pointer<br>does not match the user version configured in<br>WinCC flexible. WinCC flexible Runtime is<br>therefore closed.                                                                           | <ul><li>Check the following:</li><li>The project ID entered on the PLC.</li><li>The project ID entered in WinCC flexible.</li></ul> |

# 120000 - Trend alarms

| Number | Effect/causes                                                                                           | Remedy                                                                                                    |
|--------|----------------------------------------------------------------------------------------------------|----------------------------------------------------------------------------------------------------|
| 120000 | The trend is not displayed because you configured an incorrect axis to the trend or an incorrect trend. | Change the configuration.                                                                                                    |
| 120001 | The trend is not displayed because you configured an incorrect axis to the trend or an incorrect trend. | Change the configuration.                                                                                                    |
| 120002 | The trend is not displayed because the tag assigned attempts to access an invalid PLC address.          | Check whether the data area for the tag exists in the PLC, the configured address is correct and the value range for the tag is correct. |

# 130000 - System information alarms

| Number | Effect/causes                                                                                             | Remedy                                                                                         |
|--------|----------------------------------------------------------------------------------------------------|------------------------------------------------------------------------------------------------|
| 130000 | The action was not executed.                                                                              | Close all other programs.<br>Delete files no longer required from the hard disk.               |
| 130001 | The action was not executed.                                                                              | Delete files no longer required from the hard disk.                                            |
| 130002 | The action was not executed.                                                                              | Close all other programs.<br>Delete files no longer required from the hard disk.               |
| 130003 | No data medium found. The operation is canceled.                                                          | Check, for example, if                                                                         |
|        |                                                                                                    | The correct data medium is being accessed                                                      |
|        |                                                                                                    | The data medium is inserted                                                                    |
| 130004 | The data medium is write-protected. The operation is canceled.                                            | Check whether access has been made to the correct data carrier. Remove the write protection.   |
| 130005 | The file is read only. The operation is canceled.                                                         | Check whether access has been made to the correct file. Edit the file attributes if necessary. |
| 130006 | Access to file failed. The operation is canceled.                                                         | Check, for example, if                                                                         |
|        |                                                                                                    | The correct file is being accessed                                                             |
|        |                                                                                                    | The file exists                                                                                |
|        |                                                                                                    | • Another action is preventing simultaneous access to the file.                                |
| 130007 | The network connection is interrupted.<br>Records cannot be saved or read over the network<br>connection. | Check the network connection and eliminate the cause of error.                                 |

#### Appendix

A.6 System alarms

| Number | Effect/causes                                                                                                    | Remedy                   |
|--------|----------------------------------------------------------------------------------------------------|--------------------------|
| 130008 | The storage card is not available.<br>The specified data records cannot be saved to /<br>read from the storage card.                                                                                                    | Insert the storage card. |
| 130009 | The specified folder does not exist on the storage<br>card.<br>Any files saved to this directory are not backed up<br>when you switch off the HMI device.                                                                                                    | Insert the storage card. |
| 130010 | The maximum nesting depth can be exhausted<br>when, for example, a value change in a script<br>results in the call of another script and the second<br>script in turn has a value change that results in the<br>call of yet a further script etc.<br>The configured functionality is not supported. | Check the configuration. |
| 130013 | The storage card is not available.<br>The specified data records cannot be saved to /<br>read from the storage card.                                                                                                    | Insert the storage card. |

#### 140000 - Connection alarms chns7: Connection + device

| Number | Effect/causes                                                                                                    | Remedy                                                                                                    |
|--------|----------------------------------------------------------------------------------------------------|----------------------------------------------------------------------------------------------------|
| 140000 | An online connection to the PLC is established.                                                                      |                                                                                                    |
| 140001 | The online connection to the PLC was shut down.                                                                      |                                                                                                    |
| 140003 | No tag updating or writing is executed.                                                                              | Check the connection and if the PLC is switched on.<br>Check the parameter definitions in the Control Panel<br>using "Set PG/PC interface".<br>Restart the system.                                                          |
| 140004 | No tag update or write operations are executed<br>because the access point or the module<br>configuration is faulty. | Verify the connection and check whether the PLC is<br>switched on.<br>Check the access point or the module configuration<br>(MPI, PPI, PROFIBUS) in the Control Panel with "Set<br>PG/PC interface".<br>Restart the system. |
| 140005 | No tag updating or writing is executed because the HMI device address is incorrect (possibly too high).              | Use a different HMI device address.<br>Verify the connection and check whether the PLC is<br>switched on.<br>Check the parameter definitions in the Control Panel<br>using "Set PG/PC interface".<br>Restart the system.    |
| 140006 | No tag updating or writing is executed because the baud rate is incorrect.                                           | Select a different baud rate in WinCC flexible (according to module, profile, communication peer, etc.).                                                                                                    |

A.6 System alarms

| Number | Effect/causes                                                                                                    | Remedy                                                                                                    |
|--------|----------------------------------------------------------------------------------------------------|----------------------------------------------------------------------------------------------------|
| 140007 | Tags are not updated or written because the bus<br>profile is incorrect (see %1).<br>The following parameters could not be written to<br>the registry:<br>1: Tslot<br>2: Tqui<br>3: Tset<br>4: MinTsdr<br>5: MaxTsdr<br>6: Trdy<br>7: Tid1<br>8: Tid2<br>9: Gap Factor<br>10: Retry Limit                                                                                                    | Check the user-defined bus profile.<br>Check the connection and if the PLC is switched on.<br>Check the parameter definitions in the Control Panel<br>using "Set PG/PC interface".<br>Restart the system.                                                                          |
| 140008 | <ul> <li>No tag updating or writing is executed because<br/>baud rate is incorrect. The following parameters<br/>could not be written to the registry:</li> <li>0: General error</li> <li>1: Wrong version</li> <li>2: Profile cannot be written to the registry.</li> <li>3: The subnet type cannot be written to the<br/>registry.</li> <li>4: The target rotation time cannot be written to the<br/>registry.</li> <li>5: Faulty highest address (HSA).</li> </ul> | Check the connection and if the PLC is switched on.<br>Check the parameter definitions in the Control Panel<br>using "Set PG/PC interface".<br>Restart the system.                                                                                                    |
| 140009 | Tags are not updated or written because the module for S7 communication was not found.                                                                                                    | Reinstall the module in the Control Panel using "Set PG/PC interface".                                                                                                    |
| 140010 | No S7 communication partner found because the<br>PLC is shut down.<br>DP/T:<br>The option "PG/PC is the only master" is not set in<br>the Control Panel under "Set PG/PC interface."                                                                                                    | Switch the PLC on.<br>DP/T:<br>If only one master is connected to the network, disable<br>"PG/PC is the only master" in "Set PG/PC interface".<br>If several masters are connected to the network, enable<br>these. Do not change any settings, for this will cause<br>bus errors. |
| 140011 | No tag updating or writing is executed because communication is down.                                                                                                    | Check the connection and that the communication partner is switched on.                                                                                                    |
| 140012 | There is an initialization problem (e.g. when<br>WinCC flexible Runtime was closed in Task<br>Manager).<br>Or:<br>Another application (e.g.STEP7) with different bus<br>parameters is active and the driver cannot be<br>started with the new bus parameters (transmission<br>rate, for example).                                                                                                    | Restart the HMI device.<br>Or:<br>Run WinCC flexible Runtime, then start your other<br>applications.                                                                                                    |
| 140013 | The MPI cable is disconnected and, thus, there is no power supply.                                                                                                    | Check the connections.                                                                                                    |
| 140014 | The configured bus address is in already in use by another application.                                                                                                    | Edit the HMI device address in the PLC configuration.                                                                                                    |

#### Appendix

A.6 System alarms

| Number | Effect/causes                                                                                                    | Remedy                                                                                                    |
|--------|----------------------------------------------------------------------------------------------------|----------------------------------------------------------------------------------------------------|
| 140015 | Wrong transmission rate<br>Or:<br>Faulty bus parameters (e.g. HSA)<br>Or:<br>OP address > HSA or: Wrong interrupt vector<br>(interrupt does not arrive at the driver) | Correct the relevant parameters.                                                                                   |
| 140016 | The hardware does not support the configured interrupt.                                                                                                    | Change the interrupt number.                                                                                       |
| 140017 | The set interrupt is in use by another driver.                                                                                                    | Change the interrupt number.                                                                                       |
| 140018 | The consistency check was disabled by SIMOTION Scout. Only a corresponding note appears.                                                                              | Enable the consistency check with SIMOTION Scout and once again download the project to the PLC.                   |
| 140019 | SIMOTION Scout is downloading a new project to the PLC. Connection to the PLC is canceled.                                                                            | Wait until the end of the reconfiguration.                                                                         |
| 140020 | The version in the PLC and that of the project                                                                                                    | The following remedies are available:                                                                              |
|        | (FWX file) do not match.<br>Connection to the PLC is canceled.                                                                                                    | Download the current version to the PLC using<br>SIMOTION Scout.                                                   |
|        |                                                                                                    | Regenerate the project using WinCC flexible ES, close WinCC flexible Runtime and restart with a new configuration. |

## 150000 - Connection alarms chnAS511: Connection

| Number | Effect/causes                                                                                                    | Remedy                                                                                                    |
|--------|----------------------------------------------------------------------------------------------------|----------------------------------------------------------------------------------------------------|
| 150000 | <ul> <li>No more data is read or written. Possible causes:</li> <li>The cable is defective.</li> <li>The PLC does not respond, is defective, etc.</li> <li>The wrong port is used for the connection.</li> <li>System overload</li> </ul> | Ensure that the cable is plugged in, the PLC is<br>operational, the correct port is being used.<br>Restart the system if the system alarm persists. |
| 150001 | Connection is up because the cause of the interruption has been eliminated.                                                                                                    |                                                                                                    |

# 160000 - Connection alarms IVar (WinLC) / OPC: Connection

| Number | Effect/causes                                                                                                    | Remedy                                                                                                    |
|--------|----------------------------------------------------------------------------------------------------|----------------------------------------------------------------------------------------------------|
| 160000 | <ul> <li>No more data is read or written. Possible causes:</li> <li>The cable is defective.</li> <li>The PLC does not respond, is defective, etc.</li> <li>The wrong port is used for the connection.</li> <li>System overload</li> </ul> | Ensure that the cable is plugged in, the PLC is<br>operational, the correct port is being used.<br>Restart the system if the system alarm persists. |
| 160001 | Connection is up because the cause of the interruption has been eliminated.                                                                                                    |                                                                                                    |
| 160010 | No connection to the server because the server<br>identification (CLS-ID) cannot be determined.<br>Values cannot be read or written.                                                                                                    | Check access rights.                                                                                                    |

Mobile Panel 277F IWLAN V2, Mobile Panel 277F IWLAN (RFID Tag) Operating Instructions, 09/2010, A5E02766325-01

A.6 System alarms

| Number | Effect/causes                                                                                                    | Remedy                                                                                                    |
|--------|----------------------------------------------------------------------------------------------------|----------------------------------------------------------------------------------------------------|
| 160011 | No connection to the server because the server identification (CLS-ID) cannot be determined. Values cannot be read or written.                                                                                                    | <ul><li>Check, for example, if</li><li>The server name is correct.</li><li>The computer name is correct.</li><li>The server is registered.</li></ul>                                                                              |
| 160012 | No connection to the server because the server identification (CLS-ID) cannot be determined. Values cannot be read or written.                                                                                                    | <ul> <li>Check, for example, if</li> <li>The server name is correct.</li> <li>The computer name is correct.</li> <li>The server is registered.</li> <li>Note for advanced users:<br/>Interpret the value from HRESULT.</li> </ul> |
| 160013 | The specified server was started as InProc server.<br>This has not been released and may possibly lead<br>to incorrect behavior because the server is running<br>in the same process area as the WinCC flexible<br>Runtime software.           | Configure the server as OutProc Server or Local Server.                                                                                                    |
| 160014 | Only one OPC server project can be started on a PC/MP. An alarm is output when an attempt is made to start a second project.<br>The second project has no OPC server functionality and cannot be located as an OPC server by external sources. | Do not start a second project with OPC server functionality on the computer.                                                                                                    |

# 170000 - S7 dialog alarms

| Number | Effect/causes                                                                                                    | Remedy                      |
|--------|----------------------------------------------------------------------------------------------------|-----------------------------|
| 170000 | S7 diagnostics events are not indicated because it<br>is not possible to log on to the S7 diagnostics<br>functions at this device. The service is not<br>supported. |                             |
| 170001 | The S7 diagnostics buffer cannot be viewed because communication with the PLC is shut down.                                                                         | Set the PLC to online mode. |
| 170002 | The S7 diagnostics buffer cannot be viewed because reading of the diagnostics buffer (SSL) was canceled with error.                                                 |                             |
| 170003 | An S7 diagnostics event cannot be visualized. The system returns internal error %2.                                                                                 |                             |
| 170004 | An S7 diagnostics event cannot be visualized. The system returns an internal error of error class %2, error number %3.                                              |                             |
| 170007 | It is not possible to read the S7 diagnostics buffer (SSL) because this operation was canceled with an internal error of class %2 and error code %3.                |                             |

Appendix

A.6 System alarms

#### 180000 - Misc/common alarms

| Number | Effect/causes                                                                                                    | Remedy                                                                                                    |
|--------|----------------------------------------------------------------------------------------------------|----------------------------------------------------------------------------------------------------|
| 180000 | A component/OCX received configuration data with a version ID which is not supported.                                              | Install a newer component.                                                                                                    |
| 180001 | System overload because too many actions<br>running in parallel. Not all the actions can be<br>executed, some are rejected.        | <ul> <li>Several remedies are available:</li> <li>Generate the alarms at a slower rate (polling).</li> <li>Initiate scripts and functions at greater intervals.</li> <li>If the alarm appears more frequently:<br/>Restart the HMI device.</li> </ul> |
| 180002 | The screen keyboard could not be activated.<br>Possible causes:<br>"TouchInputPC.exe" was not registered due to a<br>faulty Setup. | Install WinCC flexible Runtime again.                                                                                                    |

# 190000 - Tag alarms

| Number | Effect/causes                                                                                                    | Remedy                                                         |
|--------|----------------------------------------------------------------------------------------------------|----------------------------------------------------------------|
| 190000 | It is possible that the tag is not updated.                                                                                                    |                                                                |
| 190001 | The tag is updated after the cause of the last error state has been eliminated (return to normal operation).                                                                                                    |                                                                |
| 190002 | The tag is not updated because communication with the PLC is down.                                                                                                    | Select the system function "SetOnline" to go online.           |
| 190004 | The tag is not updated because the configured tag address does not exist.                                                                                                    | Check the configuration.                                       |
| 190005 | The tag is not updated because the configured PLC type does not exist for this tag.                                                                                                    | Check the configuration.                                       |
| 190006 | The tag is not updated because it is not possible to map the PLC type in the data type of the tag.                                                                                                    | Check the configuration.                                       |
| 190007 | The tag value is not modified because the connection to the PLC is interrupted or the tag is offline.                                                                                                    | Set online mode or reconnect to the PLC.                       |
| 190008 | <ul> <li>The threshold values configured for the tag have been violated, for example, by</li> <li>A value entered</li> <li>A system function</li> <li>A script</li> </ul>                                                           | Observe the configured or current threshold values of the tag. |
| 190009 | An attempt has been made to assign the tag a<br>value which is outside the permitted range of<br>values for this data type.<br>For example, a value of 260 was entered for a byte<br>tag or a value of -3 for an unsigned word tag. | Observe the range of values for the data type of the tags.     |

A.6 System alarms

| Number | Effect/causes                                                                                                    | Remedy                                                                                                    |
|--------|----------------------------------------------------------------------------------------------------|----------------------------------------------------------------------------------------------------|
| 190010 | Too many values are written to the tag (for<br>example, in a loop triggered by a script).<br>Values are lost because only up to 100 actions are<br>saved to the buffer. | <ul> <li>The following remedies are available:</li> <li>Increase the time interval between multiple write actions.</li> <li>Do not use an array tag longer than 6 words when you configure an acknowledgment on the HMI device using "Acknowledgment HMI".</li> </ul> |
| 190011 | Possible cause 1:<br>The value entered could not be written to the                                                                                                    | Make sure that the value entered lies within the range                                                                                                    |
|        | configured PLC tag because the high or low limit was exceeded.                                                                                                    | of values of the control tags.                                                                                                    |
|        | The system discards the entry and restores the original value.                                                                                                    |                                                                                                    |
|        | Possible cause 2:                                                                                                    |                                                                                                    |
|        | The connection to the PLC was interrupted.                                                                                                    | Check the connection to the PLC.                                                                                                    |
| 190012 | It is not possible to convert a value from a source format to a target format, for example:                                                                             | Check the range of values or the data type of the tags.                                                                                                    |
|        | An attempt is being made to assign a value to a counter that is outside the valid, PLC-specific value range.                                                            |                                                                                                    |
|        | A tag of the type Integer should be assigned a value of the type String.                                                                                                |                                                                                                    |
| 190013 | The user has entered a string that is longer than<br>the tag. The string is automatically shortened to the<br>permitted length.                                         | Only enter strings that do not exceed the permitted tag length.                                                                                                    |

Appendix

A.6 System alarms

## 190100 - Area pointer alarms

| Number | Effect/causes                                                                                                    | Remedy                   |
|--------|----------------------------------------------------------------------------------------------------|--------------------------|
| 190100 | The area pointer is not updated because the<br>address configured for this pointer does not exist.<br>Type<br>1 Warnings<br>2 Errors<br>3 PLC acknowledgment<br>4 HMI device acknowledgment<br>5 LED mapping<br>6 Trend request<br>7 Trend transfer 1<br>8 Trend transfer 2<br>No.:<br>Consecutive number displayed in WinCC flexible<br>ES. | Check the configuration. |
| 190101 | The area pointer is not updated because it is not<br>possible to map the PLC type to the area pointer<br>type.<br>Parameter type and no.:<br>see alarm 190100                                                                                                    |                          |
| 190102 | The area pointer is updated after the cause of the last error state has been eliminated (return to normal operation). Parameter type and no.: See alarm 190100.                                                                                                    |                          |

# 200000 - PLC coordination alarms

| Number | Effect/causes                                                                                                    | Remedy                                                                                                    |
|--------|----------------------------------------------------------------------------------------------------|----------------------------------------------------------------------------------------------------|
| 200000 | Coordination is not executed because the address configured in the PLC does not exist/is not set.                                                                                     | Change the address or set up the address in the PLC.                                                                |
| 200001 | Coordination is canceled because the write access to the address configured in the PLC is not possible.                                                                               | Change the address or set the address in the PLC at an area which allows write access.                              |
| 200002 | Coordination is not carried out at the moment<br>because the address format of the area pointer<br>does not match the internal storage format.                                        | Internal error                                                                                                    |
| 200003 | Coordination can be executed again because the last error state is eliminated (return to normal operation).                                                                           |                                                                                                    |
| 200004 | The coordination may not be executed.                                                                                                    |                                                                                                    |
| 200005 | <ul> <li>No more data is read or written. Possible causes:</li> <li>The cable is defective.</li> <li>The PLC does not respond, is defective, etc.</li> <li>System overload</li> </ul> | Ensure that the cable is plugged in and the PLC is operational.<br>Restart the system if the system alarm persists. |
A.6 System alarms

# 210000 - PLC job alarms

| Number | Effect/causes                                                                                                    | Remedy                                                                                         |
|--------|----------------------------------------------------------------------------------------------------|------------------------------------------------------------------------------------------------|
| 210000 | Jobs are not processed because the address configured in the PLC does not exist/has not been set up.                                                                   | Change the address or set up the address in the PLC.                                           |
| 210001 | Jobs are not processed because read/write access to the address configured in the PLC is not possible.                                                                 | Change the address or set up the address in the PLC in an area which allows read/write access. |
| 210002 | Jobs are not executed because the address format of the area pointer does not match the internal storage format.                                                       | Internal error                                                                                 |
| 210003 | The job buffer is processed again because the last error status has been eliminated (return to normal operation).                                                      |                                                                                                |
| 210004 | It is possible that the job buffer will not be processed.                                                                                                    |                                                                                                |
| 210005 | A control request with an illegal number was initiated.                                                                                                    | Check the PLC program.                                                                         |
| 210006 | An error occurred while attempting to execute<br>the control request. As a result, the control<br>request is not executed. Observe the<br>next/previous system alarms. | Check the parameters of the control request.<br>Recompile the configuration.                   |

### 220000 - WinCC channel adapter alarms

| Number | Effect/causes                                                                                                    | Remedy                                                     |
|--------|----------------------------------------------------------------------------------------------------|------------------------------------------------------------|
| 220001 | The tag is not downloaded because the associated communication driver / HMI device does not support the download of Boolean/discrete data types. | Change the configuration.                                  |
| 220002 | The tag is not downloaded because the associated communication driver / HMI device does not support write access to the data type BYTE.          | Change the configuration.                                  |
| 220003 | The communication driver cannot be loaded.<br>The driver may not be installed.                                                                   | Install the driver by reinstalling WinCC flexible Runtime. |
| 220004 | Communication is down and no update data is transferred because the cable is not connected or defective etc.                                     | Check the connection.                                      |
| 220005 | Communication is up.                                                                                                    |                                                            |
| 220006 | The connection between the specified PLC and the specified port is active.                                                                       |                                                            |

### Appendix

A.6 System alarms

| Number | Effect/causes                                                                                                    | Remedy                                                                                                    |
|--------|----------------------------------------------------------------------------------------------------|----------------------------------------------------------------------------------------------------|
| 220007 | The connection to the specified PLC is interrupted at the specified port.                                                                                                    | <ul> <li>Check whether</li> <li>The cable is plugged in</li> <li>The PLC is OK</li> <li>The correct port is used</li> <li>Your configuration is OK (port parameters, protocol settings, PLC address).</li> <li>Restart the system if the system alarm persists.</li> </ul> |
| 220008 | The communication driver cannot access or<br>open the specified port. The port may be in use<br>by another application or the port used is not<br>available on the destination device.<br>There is no communication with the PLC. | Close all the applications which access this port and<br>restart the computer.<br>Use another port of the system.                                                                                                    |

### 230000 - View alarms

| Number | Effect/causes                                                                                                    | Remedy                                                           |
|--------|----------------------------------------------------------------------------------------------------|------------------------------------------------------------------|
| 230000 | <ul> <li>The value entered could not be accepted. The system discards the entry and restores the previous value.</li> <li>Either</li> <li>The value range has been exceeded</li> <li>Illegal characters have been entered</li> <li>The maximum permitted number of users has been exceeded.</li> </ul> | Enter a practical value or delete any unneeded users.            |
| 230002 | The currently logged in user has not the required authorization. The system therefore discards the input and restored the previous value.                                                                                                    | Log on as a user with appropriate authorization.                 |
| 230003 | Changeover to the specified screen failed<br>because the screen is not available/configured.<br>The current screen remains selected.                                                                                                    | Configure the screen and check the screen selection function.    |
| 230005 | The value range of the tag has been exceeded<br>in the I/O field.<br>The original value of the tag is retained.                                                                                                    | Observe the range of values for the tag when entering a value.   |
| 230100 | During navigation in the web browser, the<br>system returned a message which may be of<br>interest to the user.<br>The web browser continues to run but may not<br>(fully) show the new page.                                                                                                    | Navigate to another page.                                        |
| 230200 | The connection to the HTTP channel was<br>interrupted due to an error. This error is<br>explained in detail by another system alarm.<br>Data is no longer exchanged.                                                                                                    | Check the network connection.<br>Check the server configuration. |
| 230201 | The connection to HTTP channel was<br>established.<br>Data is exchanged.                                                                                                    |                                                                  |

| Number | Effect/causes                                                                                                    | Remedy                                                                                                    |
|--------|----------------------------------------------------------------------------------------------------|----------------------------------------------------------------------------------------------------|
| 230202 | WININET.DLL has detected an error. This error<br>is usually generated if it is not possible to<br>connect to the server or if the server denies<br>access because the client could not<br>authenticate itself.<br>A rejected server certificate could also cause a<br>communication error in secure SSL<br>connections.<br>For details, refer to the error text in the alarm.<br>This text is always output in the language of<br>your Windows installation, as it is returned by<br>the Windows operating system.<br>Process values are not exchanged.<br>The part of the alarm which is returned by the<br>Windows operating system may not be<br>displayed, for example "An error has occurred."<br>WININET.DLL returns the following error:<br>Number: 12055 Text:HTTP: <no error="" text<br="">available&gt;."</no> | <ul> <li>Depending on the cause:</li> <li>When an attempt to connect fails or a timeout error occurs:</li> <li>Check the network connection and the network.</li> <li>Check the server address.</li> <li>Check whether the WebServer is actually running on the destination station.</li> <li>Faulty authorization:</li> <li>The configured user name and/or password do not match those on the server. Establish consistency</li> <li>When the server certificate is rejected:</li> <li>Certificate signed by an unknown CA ():</li> <li>Either ignore this item in your project, or</li> <li>Install a certificate is invalid:</li> <li>Either ignore this item in your project, or</li> <li>Install a certificate with a valid date on the server.</li> <li>Invalid CN (Common Name or Computer Name):</li> <li>Either ignore this item in your project, or</li> <li>Install a certificate with a name that corresponds to that of the server address.</li> </ul> |
| 230203 | <ul> <li>Although a connection can be made to the server, the HTTP server refuses to connect because</li> <li>WinCC flexible Runtime is not running on the server or</li> <li>The HTTP channel is not supported (503 Service unavailable).</li> <li>Other errors can only occur if the Webserver does not support the HTTP channel. The language of the alarm text depends on the Webserver.</li> <li>Data is not exchanged.</li> </ul>                                                                                                    | Error 503 Service unavailable:<br>Check if WinCC flexible Runtime is running on the<br>server and if the HTTP channel is supported.                                                                                                    |
| 230301 | An internal error has occurred. An English text<br>explains the error in more detail. This may be<br>caused by insufficient memory.<br>OCX does not work.                                                                                                    |                                                                                                    |
| 230302 | The name of the remote server cannot be resolved.<br>The attempt to connect failed.                                                                                                    | Check the configured server address.<br>Check whether the DNS service is available on the<br>network.                                                                                                    |
| 230303 | The remote server is not running on the addressed computer.<br>Wrong server address.<br>The attempt to connect failed.                                                                                                    | Check the configured server address.<br>Check whether the remote server is running on the<br>target computer.                                                                                                    |
| 230304 | The remote server on the addressed computer is incompatible with VNCOCX.<br>The attempt to connect failed.                                                                                                    | Use a compatible remote server.                                                                                                    |

### Appendix

A.6 System alarms

| Number | Effect/causes                                                                                                    | Remedy                                                                                                  |
|--------|----------------------------------------------------------------------------------------------------|----------------------------------------------------------------------------------------------------|
| 230305 | The authentication has failed because the password is incorrect.<br>The attempt to connect failed.                                                                                                    | Configure the correct password.                                                                         |
| 230306 | Error in the connection to the remote server.<br>This may occur as a result of network problems.<br>The attempt to connect failed.                                                                                              | <ul><li>Check whether</li><li>The bus cable is plugged in</li><li>There are network problems.</li></ul> |
| 230307 | <ul> <li>The connection to the remote server was shut down because</li> <li>The remote server was shut down, or</li> <li>The user instructed the server to close all connections.</li> <li>The connection is closed.</li> </ul> |                                                                                                    |
| 230308 | This alarm provides information on the connection status.<br>An attempt is made to connect.                                                                                                    |                                                                                                    |

# 240000 - Authorization alarms

| Number | Effect/causes                                                                                                    | Remedy                                                                                                    |
|--------|----------------------------------------------------------------------------------------------------|----------------------------------------------------------------------------------------------------|
| 240000 | WinCC flexible Runtime is operating in demo<br>mode.<br>You have no authorization or your authorization<br>is corrupted.                                                                                                    | Install the authorization.                                                                                                    |
| 240001 | WinCC flexible Runtime is operating in demo<br>mode.<br>Too many tags are configured for the installed<br>version.                                                                                                    | Load an adequate authorization / power pack.                                                                                                |
| 240002 | WinCC flexible Runtime is operating with a time-limited emergency authorization.                                                                                                    | Restore the full authorization.                                                                                                    |
| 240004 | Error while reading the emergency<br>authorization.<br>WinCC flexible Runtime is operating in demo<br>mode.                                                                                                    | Restart WinCC flexible Runtime, install the authorization or repair the authorization (see Commissioning Instructions Software Protection). |
| 240005 | <ul> <li>The Automation License Manager has detected<br/>an internal system fault.</li> <li>Possible causes:</li> <li>A corrupt file</li> <li>A defective installation</li> <li>No free space for the Automation License<br/>Manager etc.</li> </ul> | Reboot the HMI device or PC. If this does not solve<br>the problem, remove the Automation License<br>Manager and install it again.          |

A.6 System alarms

# 250000 - S7 Force alarms

| Number | Effect/causes                                                                                                    | Remedy                                                                            |
|--------|----------------------------------------------------------------------------------------------------|-----------------------------------------------------------------------------------|
| 250000 | The tag in the specified line in "Status Force" is<br>not updated because the address configured for<br>this tag is not available.   | Check the set address and then verify that the address is set up in the PLC.      |
| 250001 | The tag in the specified line in "Status Force" is<br>not updated because the PLC type configured<br>for this tag does not exist.    | Check the set address.                                                            |
| 250002 | The tag in the specified line in "Status Force" is<br>not updated because it is not possible to map<br>the PLC type in the tag type. | Check the set address.                                                            |
| 250003 | An attempt to connect to the PLC failed. The tags are not updated.                                                                   | Check the connection to the PLC. Check that the PLC is switched on and is online. |

### 260000 - Password system alarms

| Number | Effect/causes                                                                                                    | Remedy                                                                                                    |
|--------|----------------------------------------------------------------------------------------------------|----------------------------------------------------------------------------------------------------|
| 260000 | An unknown user or an unknown password has<br>been entered in the system.<br>The current user is logged off from the system.                                                  | Log on to the system as a user with a valid password.                                                                    |
| 260001 | The logged in user does not have sufficient authorization to execute the protected functions on the system.                                                                   | Log on to the system as a user with sufficient authorization.                                                            |
| 260002 | This alarm is triggered by the system function "TrackUserChange".                                                                                                    |                                                                                                    |
| 260003 | The user has logged off from the system.                                                                                                    |                                                                                                    |
| 260004 | The user name entered into the user view already exists in the user management.                                                                                               | Select another user name because user names have to be unique in the user management.                                    |
| 260005 | The entry is discarded.                                                                                                    | Enter a shorter user name.                                                                                               |
| 260006 | The entry is discarded.                                                                                                    | Use a shorter or longer password.                                                                                        |
| 260007 | The logon timeout value entered is outside the valid range of 0 to 60 minutes.<br>The new value is discarded and the original value is retained.                              | Enter a logon timeout value between 0 and 60 minutes.                                                                    |
| 260008 | An attempt was made to read a PTProRun.pwl<br>file created with ProTool V 6.0 in WinCC<br>flexible.<br>Reading the file was canceled due to<br>incompatibility of the format. |                                                                                                    |
| 260009 | You have attempted to delete the user "Admin"<br>or "PLC User". These users are fixed<br>components of the user management and<br>cannot be deleted.                          | If you need to delete a user, because perhaps you<br>have exceeded the maximum number permitted,<br>delete another user. |
| 260012 | The passwords entered in the "Change<br>Password" dialog and the confirmation field are<br>not identical.<br>The password has not been changed. User will<br>be logged off.   | You have to log on to the system again. Then enter<br>the identical password twice to be able to change the<br>password. |

## Appendix

| Number | Effect/causes                                                                                                    | Remedy                                                                                                    |
|--------|----------------------------------------------------------------------------------------------------|----------------------------------------------------------------------------------------------------|
| 260013 | The password entered in the "Change<br>Password" dialog is invalid because it is already<br>in use.<br>The password has not been changed. User will                                                                                   | You have to log on to the system again. Then enter<br>a new password that has not been used before.                  |
|        | be logged off.                                                                                                    |                                                                                                    |
| 260014 | You have tried unsuccessfully to log on three<br>times in succession.<br>You will be locked out and assigned to group<br>no. 0.                                                                                                    | You can log on to the system with your correct password. Only an administrator can change the assignment to a group. |
| 260024 | The password you entered does not meet the necessary security guidelines.                                                                                                    | Enter a password that contains at least one number.                                                                  |
| 260025 | The password you entered does not meet the necessary security guidelines.                                                                                                    | Enter a password that contains at least one special character.                                                       |
| 260028 | Upon system start-up, an attempt to log on, or<br>when trying to change the password of a<br>SIMATIC log-on user, the system attempts to<br>access the SIMATIC Logon Server.                                                          | Check the connection to the SIMATIC Logon Server<br>and its configuration; for example:<br>1. Port number            |
|        | If attempting to log on, the new user is not                                                                                                    | 2. IF duuless                                                                                                    |
|        | logged in. If a different user was logged on                                                                                                    | 4 Functional transfer cable                                                                                          |
|        | before, then this user is logged off.                                                                                                    | Or use a local user                                                                                                  |
| 260030 | The SIMATIC Logon user could not change his<br>password on the SIMATIC Logon Server. The<br>new password may not comply with the<br>password regulations on the server or the user<br>does not have the right to change his password. | Log in again and choose a different password.<br>Check the password rules on the SIMATIC Logon<br>Server.            |
|        | The old password remains and the user is<br>logged off.                                                                                                    |                                                                                                    |
| 260033 | The action change password or log on user could not be carried out.                                                                                                    | Check the connection to the SIMATIC Logon Server and its configuration; for example:                                 |
|        |                                                                                                    | 1. Port number                                                                                                    |
|        |                                                                                                    | 2. IP address                                                                                                    |
|        |                                                                                                    | 3. Server name                                                                                                    |
|        |                                                                                                    | 4. Functional transfer cable                                                                                         |
|        |                                                                                                    | Or use a local user.                                                                                                 |
| 260034 | The last logon operation has not yet ended. A user action or a logon dialog can therefore not be called.                                                                                                    | Wait until the logon operation is complete.                                                                          |
|        | The logon dialog is not opened. The user action is not executed.                                                                                                    |                                                                                                    |
| 260035 | The last attempt to change the password was<br>not completed. A user action or a logon dialog<br>can therefore not be called.                                                                                                    | Wait until the procedure is complete.                                                                                |
|        | The logon dialog is not opened. The user action is not executed.                                                                                                    |                                                                                                    |
| 260036 | There are insufficient licenses on the SIMATIC Logon Sever. The logon is not authorized.                                                                                                    | Check the licensing on the SIMATIC Logon Server.                                                                     |

# A.6 System alarms

| Number | Effect/causes                                                                                                    | Remedy                                                                                                    |
|--------|----------------------------------------------------------------------------------------------------|----------------------------------------------------------------------------------------------------|
| 260037 | There is no license on the SIMATIC Logon<br>Sever. A logon is not possible.<br>It is not possible to log on via the SIMATIC                                                                                                    | Check the licensing on the SIMATIC Logon Server.                                                                                                    |
| 260040 | The system attempts to access the SIMATIC<br>Logon Server upon system start-up or when<br>trying to change the password.<br>If attempting to log on, the new user is not<br>logged in. If a different user was logged on<br>before, then this user is logged off.                            | Check connection to the domain and its<br>configuration in the Runtime security settings editor.<br>Or use a local user.                              |
| 260043 | It was not possible to log the user on to the<br>SIMATIC Logon Server. The user name or the<br>password could be incorrect or the user does<br>not have sufficient rights to log on.<br>The new user is not logged in. If a different user<br>was logged on before, then this user is logged | Try again. If necessary, check the password data on the SIMATIC Logon Server.                                                                         |
| 260044 | off.<br>It was not possible to log the user on to the<br>SIMATIC Logon Server as his account is<br>blocked.<br>The new user is not logged in. If a different user<br>was logged on before, then this user is logged<br>off.                                                                  | Check the user data on the SIMATIC Logon Server.                                                                                                    |
| 260045 | The SIMATIC Logon user is not associated to<br>any or several groups.<br>The new user is not logged in. If a different user<br>was logged on before, then this user is logged<br>off.                                                                                                    | Check the user data on the SIMATIC Logon Server<br>and the configuration in your WinCC flexible project.<br>A user may only be assigned to one group. |

# 270000 - System alarms

| Number | Effect/causes                                                                                                    | Remedy                                                                                                    |
|--------|----------------------------------------------------------------------------------------------------|----------------------------------------------------------------------------------------------------|
| 270000 | A tag is not indicated in the alarm because it attempts to access an invalid address in the PLC.                                                                                                    | Check whether the data area for the tag exists in the PLC, the configured address is correct and the value range for the tag is correct. |
| 270001 | There is a device-specific limit as to how many<br>alarms may be queued for output (see the<br>operating instructions). This limit has been<br>exceeded.<br>The view no longer contains all the alarms.<br>However, all alarms are written to the alarm<br>buffer. |                                                                                                    |
| 270002 | The view shows alarms of a log for which there<br>is no data in the current project.<br>Wildcards are output for the alarms.                                                                                                    | Delete older log data if necessary.                                                                                                    |
| 270003 | The service cannot be set up because too<br>many devices want to use this service.<br>A maximum of four devices may execute this<br>action.                                                                                                    | Reduce the number of HMI devices which want to use the service.                                                                          |

### Appendix

A.6 System alarms

| Number | Effect/causes                                                                                       | Remedy                                                                                                    |
|--------|----------------------------------------------------------------------------------------------------|----------------------------------------------------------------------------------------------------|
| 270004 | Access to persistent buffer is not possible.<br>Alarms cannot be restored or saved.                 | If the problems persist at the next startup, contact Customer Support (delete Flash).                                           |
| 270005 | Persistent buffer damaged: Alarms cannot be restored.                                               | If the problems persist at the next startup, contact Customer Support (delete Flash).                                           |
| 270006 | Project modified: Alarms cannot be restored from the persistent buffer.                             | The project was generated and transferred new to the HMI device; The error should no longer occur when the device starts again. |
| 270007 | A configuration problem is preventing the restore (a DLL is missing, a directory is unknown, etc.). | Update the operating system and then transfer your project again to the HMI device.                                             |

### 280000 - DPHMI alarms Connection

| Number | Effect/causes                                                                                                    | Remedy                                                                                                    |
|--------|----------------------------------------------------------------------------------------------------|----------------------------------------------------------------------------------------------------|
| 280000 | Connection is up because the cause of the interruption has been eliminated.                                                                                                    |                                                                                                    |
| 280001 | <ul> <li>No more data is read or written. Possible causes:</li> <li>The cable is defective</li> <li>The PLC does not respond, is defective, etc.</li> <li>The wrong port is used for the connection</li> <li>System overload</li> </ul> | <ul> <li>Check whether</li> <li>The cable is plugged in</li> <li>The PLC is OK</li> <li>The correct port is used.</li> <li>Restart the system if the system alarm persists.</li> </ul>                                                                                                    |
| 280002 | The connection used requires a function block<br>in the PLC.<br>The function block has responded.<br>Communication is now enabled.                                                                                                    |                                                                                                    |
| 280003 | The connection used requires a function block<br>in the PLC.<br>The function block has not responded.                                                                                                    | <ul> <li>Check whether</li> <li>The cable is plugged in</li> <li>The PLC is OK</li> <li>The correct port is used.</li> <li>Restart the system if the system alarm persists.</li> <li>Remedy depends on the error code:</li> <li>1: The function block must set the COM bit in the response container.</li> <li>2: The function block must not set the ERROR bit in the response container.</li> <li>3: The function block must respond within the specified time (timeout).</li> <li>4: Go online to the PLC.</li> </ul> |
| 280004 | The connection to the PLC is interrupted. There is no data exchange at present.                                                                                                    | Check the connection parameters in WinCC flexible.<br>Ensure that the cable is plugged in, the PLC is<br>operational, the correct port is being used.<br>Restart the system if the system alarm persists.                                                                                                    |

A.6 System alarms

# 290000 - Recipe system alarms

| Number | Effect/causes                                                                                                    | Remedy                                                                         |
|--------|----------------------------------------------------------------------------------------------------|--------------------------------------------------------------------------------|
| 290000 | The recipe tag could not be read or written. It is<br>assigned the start value.<br>The alarm can be entered in the alarm buffer for<br>up to four more failed tags if necessary. After<br>that, alarm 290003 is output.                                                                         | Check in the configuration that the address has been set up in the PLC.        |
| 290001 | An attempt has been made to assign a value to<br>a recipe tag which is outside the value range<br>permitted for this type.<br>The alarm can be entered in the alarm buffer for<br>up to four more failed tags if necessary. After<br>that, alarm 290004 is output.                              | Observe the value range for the tag type.                                      |
| 290002 | It is not possible to convert a value from a<br>source format to a target format.<br>The alarm can be entered in the alarm buffer for<br>up to four more failed recipe tags if necessary.<br>After that, alarm 290005 is output.                                                                | Check the value range or type of the tag.                                      |
| 290003 | This alarm is output when alarm number<br>290000 is triggered more than five times.<br>In this case, no further separate alarms are<br>generated.                                                                                                    | Check in the configuration that the tag addresses have been set up in the PLC. |
| 290004 | This alarm is output when alarm number<br>290001 is triggered more than five times.<br>In this case, no further separate alarms are<br>generated.                                                                                                    | Observe the value range for the tag type.                                      |
| 290005 | This alarm is output when alarm number<br>290002 is triggered more than five times.<br>In this case, no further separate alarms are<br>generated.                                                                                                    | Check the value range or type of the tag.                                      |
| 290006 | The threshold values configured for the tag have been violated by values entered.                                                                                                    | Observe the configured or current threshold values of the tag.                 |
| 290007 | There is a difference between the source and<br>target structure of the recipe currently being<br>processed. The target structure contains an<br>additional data recipe tag which is not available<br>in the source structure.<br>The data recipe tag specified is assigned its<br>start value. | Insert the specified data recipe tag in the source structure.                  |
| 290008 | There is a difference between the source and<br>target structure of the recipe currently being<br>processed. The source structure contains an<br>additional data recipe tag which is not available<br>in the target structure and therefore cannot be<br>assigned.<br>The value is rejected.    | Remove the specified data recipe tag in the specified recipe from the project. |
| 290010 | The storage location configured for the recipe is<br>not permitted.<br>Possible causes:<br>Illegal characters, write protection, data carrier<br>out of space or does not exist.                                                                                                    | Check the configured storage location.                                         |

### Appendix

| Number | Effect/causes                                                                                                    | Remedy                                                                                                    |
|--------|----------------------------------------------------------------------------------------------------|----------------------------------------------------------------------------------------------------|
| 290011 | The record with the specified number does not exist.                                                                                                    | Check the source for the number (constant or tag value).                                                                                                    |
| 290012 | The recipe with the specified number does not exist.                                                                                                    | Check the source for the number (constant or tag value).                                                                                                    |
| 290013 | An attempt was made to save a record under a record number which already exists.<br>The action is not executed.                                                                                                    | <ul> <li>The following remedies are available:</li> <li>Check the source for the number (constant or tag value).</li> <li>First, delete the record.</li> <li>Change the "Overwrite" function parameter.</li> </ul>                  |
| 290014 | The file specified to be imported could not be found.                                                                                                    | <ul><li>Check:</li><li>The file name</li><li>Ensure that the file is in the specified directory.</li></ul>                                                                                                    |
| 290020 | Alarm reporting that the download of records from the HMI device to the PLC has started.                                                                                                    |                                                                                                    |
| 290021 | Alarm reporting that the download of records from the HMI device to the PLC was completed.                                                                                                    |                                                                                                    |
| 290022 | Alarm reporting that the download of records<br>from the HMI device to the PLC was canceled<br>due to an error.                                                                                                    | <ul> <li>Check in the configuration whether:</li> <li>The tag addresses are configured in the PLC</li> <li>The recipe number exists</li> <li>The record number exists</li> <li>The "Overwrite" function parameter is set</li> </ul> |
| 290023 | Alarm reporting that the download of records from the PLC to the HMI device has started.                                                                                                    |                                                                                                    |
| 290024 | Alarm reporting that the download of records from the PLC to the HMI device was completed.                                                                                                    |                                                                                                    |
| 290025 | Alarm reporting that the download of records<br>from the PLC to the HMI device was canceled<br>due to an error.                                                                                                    | <ul> <li>Check in the configuration whether:</li> <li>The tag addresses are configured in the PLC</li> <li>The recipe number exists</li> <li>The record number exists</li> <li>The "Overwrite" function parameter is set</li> </ul> |
| 290026 | An attempt has been made to read/write a<br>record although the record is not free at<br>present.<br>This error may occur in the case of recipes for<br>which downloading with synchronization has<br>been configured.        | Set the record status to zero.                                                                                                    |
| 290027 | Unable to connect to the PLC at present. As a result, the record can neither be read nor written.<br>Possible causes:<br>No physical connection to the PLC (no cable plugged in, cable is defect) or the PLC is switched off. | Check the connection to the PLC.                                                                                                    |
| 290030 | This alarm is output after you selected screen<br>which contains a recipe view in which a record<br>is already selected.                                                                                                    | Reload the record from the storage location or retain the current values.                                                                                                    |
| 290031 | While saving, it was detected that a record with the specified number already exists.                                                                                                    | Overwrite the record or cancel the action.                                                                                                    |

| Number | Effect/causes                                                                                                    | Remedy                                                                                                    |
|--------|----------------------------------------------------------------------------------------------------|----------------------------------------------------------------------------------------------------|
| 290032 | While exporting records it was detected that a file with the specified name already exists.                                                                                                    | Overwrite the file or cancel the process.                                                                                                    |
| 290033 | Confirmation request before deleting records.                                                                                                    |                                                                                                    |
| 290040 | A record error with error code %1 that cannot<br>be described in more detail occurred.<br>The action is canceled.<br>It is possible that the record was not installed<br>correctly on the PLC.                                                        | Check the storage location, the record, the "Data<br>record" area pointer and if necessary, the connection<br>to the PLC.<br>Restart the action after a short time.<br>If the error persists, contact Customer Support.<br>Forward the relevant error code to Customer<br>Support. |
| 290041 | A record or file cannot be saved because the storage location is full.                                                                                                    | Delete files no longer required.                                                                                                    |
| 290042 | An attempt was made to execute several recipe actions simultaneously. The last action was not executed.                                                                                                    | Trigger the action again after waiting a short period.                                                                                                    |
| 290043 | Confirmation request before storing records.                                                                                                    |                                                                                                    |
| 290044 | The data store for the recipe has been destroyed and is deleted.                                                                                                    |                                                                                                    |
| 290050 | Alarm reporting that the export of records has started.                                                                                                    |                                                                                                    |
| 290051 | Alarm reporting that the export of records was completed.                                                                                                    |                                                                                                    |
| 290052 | Alarm reporting that the export of records was canceled due to an error.                                                                                                    | Ensure that the structure of the records at the storage location and the current recipe structure on the HMI device are identical.                                                                                                    |
| 290053 | Alarm reporting that the import of records has started.                                                                                                    |                                                                                                    |
| 290054 | Alarm reporting that the import of records was completed.                                                                                                    |                                                                                                    |
| 290055 | Alarm reporting that the import of records was canceled due to an error.                                                                                                    | Ensure that the structure of the records at the storage location and the current recipe structure on the HMI device are identical.                                                                                                    |
| 290056 | Error when reading/writing the value in the specified line/column.<br>The action was canceled.                                                                                                    | Check the specified line/column.                                                                                                    |
| 290057 | The tags of the recipe specified were toggled<br>from "offline" to "online" mode.<br>Each change of a tag in this recipe is now<br>immediately downloaded to the PLC.                                                                                 |                                                                                                    |
| 290058 | The tags of the specified recipe were toggled<br>from "offline" to "online" mode.<br>Modifications to tags in this recipe are no longer<br>immediately transferred to the PLC but must be<br>transferred there explicitly by downloading a<br>record. |                                                                                                    |
| 290059 | Alarm reporting that the specified record was saved.                                                                                                    |                                                                                                    |
| 290060 | Alarm reporting that the specified record<br>memory was cleared.                                                                                                    |                                                                                                    |

Appendix

| Number | Effect/causes                                                                                                    | Remedy                                                                        |
|--------|----------------------------------------------------------------------------------------------------|-------------------------------------------------------------------------------|
| 290061 | Alarm reporting that clearing of record memory was canceled due to an error.                                                                                                    |                                                                               |
| 290062 | The record number is above the maximum of 65536.<br>This record cannot be created.                                                                                                    | Select another number.                                                        |
| 290063 | This occurs with the system function<br>"ExportDataRecords" when the parameter<br>"Overwrite" is set to No.<br>An attempt has been made to save a recipe<br>under a file name which already exists.<br>The export is canceled. | Check the "ExportDataRecords" system function.                                |
| 290064 | Alarm reporting that the deletion of records has started.                                                                                                    |                                                                               |
| 290065 | Alarm reporting that the deletion of records has successfully completed.                                                                                                    |                                                                               |
| 290066 | Confirmation request before deleting records.                                                                                                    |                                                                               |
| 290068 | Security request to confirm if all records in the recipe should be deleted.                                                                                                    |                                                                               |
| 290069 | Security request to confirm if all records in the recipe should be deleted.                                                                                                    |                                                                               |
| 290070 | The record specified is not in the import file.                                                                                                    | Check the source of the record number or record name (constant or tag value). |
| 290071 | During the editing of record values, a value was<br>entered which exceeded the low limit of the<br>recipe tag.<br>The entry is discarded.                                                                                      | Enter a value within the limits of the recipe tag.                            |
| 290072 | When editing record values, a value was<br>entered which exceeds the high limit of the<br>recipe tag.<br>The entry is discarded.                                                                                               | Enter a value within the limits of the recipe tag.                            |
| 290073 | An action (e.g. saving a record) failed due to an<br>unknown error.<br>The error corresponds to the status alarm<br>IDS_OUT_CMD_EXE_ERR in the large recipe<br>view.                                                           |                                                                               |
| 290074 | While saving, it was detected that a record with<br>the specified number already exists but under<br>another name.                                                                                                    | Overwrite the record, change the record number or cancel the action.          |
| 290075 | A record with this name already exists.<br>The record is not saved.                                                                                                    | Please select a different record name.                                        |

## A.6 System alarms

| Number | Effect/causes                                                                                                    | Remedy                                                                                                    |
|--------|----------------------------------------------------------------------------------------------------|----------------------------------------------------------------------------------------------------|
| 290110 | The default values could not be set due to an error.                                                                                                    |                                                                                                    |
| 290111 | The Recipes subsystem cannot be used.<br>Recipe views have no content and recipe-<br>specific functions will not be performed.                                                                                                    | Transfer the project to the device again, together<br>with the recipes (the corresponding check box in the<br>Transfer dialog must be checked). |
|        | Possible causes:                                                                                                    |                                                                                                    |
|        | <ul> <li>An error occurred while transferring the recipes.</li> </ul>                                                                                                    |                                                                                                    |
|        | • The recipe structure was changed in ES.<br>When the project was downloaded again,<br>the recipes were not transferred with it. This<br>means that the new configuration data is not<br>being transferred to the old recipes on the<br>device. |                                                                                                    |

### 300000 - Alarm\_S alarms

| Number | Effect/causes                                                                                                    | Remedy                                                 |
|--------|----------------------------------------------------------------------------------------------------|--------------------------------------------------------|
| 300000 | Faulty configuration of process monitoring (e.g.<br>using PDiag or S7 Graph): More alarms are<br>queued than specified in the specifications of<br>the CPU. No further ALARM_S alarms can be<br>managed by the PLC and reported to the HMI<br>devices. | Change the PLC configuration.                          |
| 300001 | ALARM_S is not registered on this PLC.                                                                                                    | Select a controller that supports the ALARM_S service. |

### 310000 - Report system alarms

| Number | Effect/causes                                                                                                    | Remedy                                                                                             |
|--------|----------------------------------------------------------------------------------------------------|----------------------------------------------------------------------------------------------------|
| 310000 | An attempt is being made to print too many<br>reports in parallel.<br>Only one log file can be output to the printer at<br>a given time; the print job is therefore rejected. | Wait until the previous active log was printed.<br>Repeat the print job if necessary.              |
| 310001 | An error occurred on triggering the printer. The report is either not printed or printed with errors.                                                                         | Evaluate the additional system alarms related to this alarm.<br>Repeat the print job if necessary. |

## 320000 - Alarms

| Number | Effect/causes                                                                                                 | Remedy                                                                                                    |
|--------|----------------------------------------------------------------------------------------------------|----------------------------------------------------------------------------------------------------|
| 320000 | The movements have already been indicated<br>by another device.<br>The movements can no longer be controlled. | Deselect the movements on the other display units<br>and select the motion control screen on the required<br>display unit. |
| 320001 | The network is too complex.<br>The faulty addresses cannot be indicated.                                      | View the network in STL.                                                                                                   |

### Appendix

| Number | Effect/causes                                                                                                    | Remedy                                                                                                    |
|--------|----------------------------------------------------------------------------------------------------|----------------------------------------------------------------------------------------------------|
| 320002 | No diagnosable alarm message (error)<br>selected.<br>The unit associated with the alarm message<br>could not be selected.                                                                                        | Select a diagnostics alarm from the ZP_ALARM alarm screen.                                                                                                    |
| 320003 | No alarm message (error) exists for the selected unit. The detail view cannot visualize any networks.                                                                                                    | Select the defective unit from the overview screen.                                                                                                    |
| 320004 | The required signal states could not be read by the PLC. The faulty addresses cannot be found.                                                                                                    | Check the consistency between the configuration on the display unit and the PLC program.                                                                                                    |
| 320005 | The project contains ProAgent elements which<br>are not installed. ProAgent diagnostic functions<br>cannot be performed                                                                                          | In order to run the project, install the optional ProAgent package.                                                                                                    |
| 320006 | You have attempted to execute a function<br>which is not supported in the current<br>constellation.                                                                                                    | Check the type of the selected unit.                                                                                                    |
| 320007 | No error-triggering addresses were found on<br>the networks.<br>ProAgent cannot indicate any faulty addresses.                                                                                                   | Switch the detail screen to STL layout mode and check the status of the addresses and exclusion addresses.                                                                                                    |
| 320008 | The diagnostic data stored in the configuration<br>are not synchronized with those in the PLC.<br>ProAgent can only indicate the diagnostic units.                                                               | Transfer the project to the HMI device again.                                                                                                    |
| 320009 | The diagnostic data stored in the configuration<br>are not synchronized with those in the PLC.<br>The diagnostic screens can be operated as<br>usual.<br>ProAgent may be unable to show all diagnostic<br>texts. | Transfer the project to the HMI device again.                                                                                                    |
| 320010 | The diagnostic data stored in the configuration<br>are not synchronized with those in STEP7.<br>The ProAgent diagnostics data is not up-to-<br>date.                                                             | Transfer the project to the HMI device again.                                                                                                    |
| 320011 | A unit with the corresponding DB number and FB number does not exist.<br>The function cannot be executed.                                                                                                    | Check the parameters of the "SelectUnit" function and the units selected in the project.                                                                                                    |
| 320012 | The "Step sequence mode" dialog is no longer supported.                                                                                                    | Use the ZP_STEP step sequence screen from the corresponding standard project for your project.<br>Instead of calling the Overview_Step_Sequence_Mode function, call the "FixedScreenSelection" function using ZP_STEP as the screen name. |
| 320014 | The selected PLC cannot be evaluated for<br>ProAgent.<br>The Alarm view assigned to the<br>"EvaluateAlarmDisplayFault" system function<br>could not be found.                                                    | Check the parameters of the<br>"EvaluateAlarmDisplayFault" system function.                                                                                                    |

A.6 System alarms

### 330000 - GUI alarms

| Number | Effect/causes                                            | Remedy                                                  |
|--------|----------------------------------------------------------|---------------------------------------------------------|
| 330022 | Too many dialogs are open on the HMI device.             | Close all dialogs you do not require on the HMI device. |
| 330026 | The password will expire after the number of days shown. | Enter a new password.                                   |

### 350000 - GUI alarms

| Number | Effect/causes                                                                                                    | Remedy                                                                                  |
|--------|----------------------------------------------------------------------------------------------------|-----------------------------------------------------------------------------------------|
| 350000 | PROFIsafe packages have not arrived within<br>the necessary period.<br>There is a communication problem with the F-<br>CPU. | Check the WLAN connection.                                                              |
|        | RT is terminated.                                                                                                    |                                                                                         |
| 350001 | PROFIsafe packages have not arrived within<br>the necessary period.<br>There is a communication problem with the F-<br>CPU. | Check the WLAN connection.                                                              |
|        | The PROFIsafe connection is re-established.                                                                                 |                                                                                         |
| 350002 | An internal error has occurred.<br>Runtime is terminated.                                                                   | Internal error                                                                          |
| 350003 | Feedback concerning the connection established with the F-CPU.                                                              |                                                                                         |
|        | The Emergency-Off buttons are active immediately.                                                                           |                                                                                         |
| 350004 | PROFIsafe communication was set and the connection was cleared.<br>The Runtime can be terminated.                           |                                                                                         |
|        | The Emergency-Off buttons are deactivated immediately.                                                                      |                                                                                         |
| 350005 | Incorrect address configured for the F-slave.<br>No PROFIsafe connection.                                                   | Check and modify the address of the F slave in WinCC flexible ES.                       |
| 350006 | The project has started. At the start of the project, the enabling buttons must be checked for functionality.               | Press the two enabling buttons one after another in the "Enable" and "Panic" positions. |
| 350008 | The wrong number of fail-safe buttons was configured.                                                                       | Change the number of fail-safe buttons in the project.                                  |
|        | No PROFIsafe connection.                                                                                                    |                                                                                         |
| 350009 | The device is in Override mode.                                                                                             | Exit Override mode.                                                                     |
|        | It may no longer be possible to detect the location because transponder detection fails.                                    |                                                                                         |
| 350010 | Internal error: The device has no fail-safe buttons.                                                                        | Send the device back.<br>Worldwide contact person                                       |

# B

# Abbreviations

| ANSI  | American National Standards Institution                      |
|-------|--------------------------------------------------------------|
| CPU   | Central Processing Unit                                      |
| CSV   | Comma Separated Values                                       |
| CTS   | Clear To Send                                                |
| DC    | Direct Current                                               |
| DCD   | Data Carrier Detect                                          |
| DHCP  | Dynamic Host Configuration Protocol                          |
| DIL   | Dual-in-Line (electronic chip housing design)                |
| DNS   | Domain Name System                                           |
| DP    | Distributed I/O                                              |
| DSR   | Data Set Ready                                               |
| DTR   | Data Terminal Ready                                          |
| Ю     | Input and Output                                             |
| EAP   | Extensible Authentication Protocol                           |
| ESD   | Components and modules endangered by electrostatic discharge |
| EMC   | Electromagnetic compatibility                                |
| EN    | European standard                                            |
| ES    | Engineering System                                           |
| ESD   | Components and modules endangered by electrostatic discharge |
| GND   | Ground                                                       |
| HF    | High Frequency                                               |
| HMI   | Human Machine Interface                                      |
| IEC   | International Electronic Commission                          |
| IEEE  | Institute of Electrical and Electronics Engineers            |
| IF    | Interface                                                    |
| IP    | Internet Protocol                                            |
| IWLAN | Industrial Wireless Local Area Network                       |
| LAN   | Local Area Network                                           |
| LED   | Light Emitting Diode                                         |
| MAC   | Media Access Control                                         |
| MOS   | Metal Oxide Semiconductor                                    |
| MPI   | Multipoint Interface (SIMATIC S7)                            |
| MS    | Microsoft                                                    |
| MTBF  | Mean Time Between Failures                                   |
| n. c. | Not connected                                                |
| OP    | Operator Panel                                               |

| PC      | Personal Computer                               |
|---------|-------------------------------------------------|
| PG      | Programming device                              |
| PPI     | Point-to-Point Interface (SIMATIC S7)           |
| RAM     | Random Access Memory                            |
| PELV    | Protective Extra Low Voltage                    |
| RJ45    | Registered Jack Type 45                         |
| RTS     | Request to send                                 |
| RxD     | Receive Data                                    |
| SAR     | Specific absorption rate                        |
| SD Card | Security Digital Card                           |
| SELV    | Safety Extra Low Voltage                        |
| SIL     | Safety Integrity Level                          |
| SP      | Service Pack                                    |
| PLC     | Programmable Logic Controller                   |
| SSID    | Service set identifier                          |
| STN     | Super Twisted Nematic                           |
| Sub-D   | Subminiature D (plug)                           |
| TAB     | Tabulator                                       |
| TCP/IP  | Transmission Control Protocol/Internet Protocol |
| TFT     | Thin Film Transistor                            |
| TIA     | Totally Integrated Automation                   |
| TKIP    | Temporal Key Integrity Protocol                 |
| TLS     | Transport Layer Security                        |
| TxD     | Transmit Data                                   |
| UL      | Underwriter's Laboratory                        |
| USB     | Universal Serial Bus                            |
| WAP     | Wireless Access Point                           |
| WLAN    | Wireless Local Area Network                     |
| WEP     | Wired Equivalent Privacy                        |
| WINS    | Windows Internet Naming Service                 |
| WPA     | Wi-Fi Protected Access                          |

# Glossary

### "Transfer" mode

"Transfer" is an operating mode of the HMI device in which an executable project is transferred from the configuration PC to an HMI device.

### Access point

See Wireless access point.

### Ad hoc network

An ad hoc network in information technology refers to a wireless network between two or more mobile devices, for which no fixed infrastructure is necessary. This technique is used with Bluetooth, for example, to spontaneously link mobile phones. Ad hoc mode is also possible for WLAN.

### Alarm logging

Output of user-specific alarms to a printer, in parallel to their output to the HMI device screen.

#### Alarm, acknowledging an

Acknowledgment of an alarm confirms that it has been noted.

### Alarm, coming in

Moment at which an alarm is triggered by the PLC or HMI device.

### Alarm, going out

Moment at which the initiation of an alarm is reset by the PLC.

#### Alarm, user-specific

An alarm is configurable object. A user-specific alarm designates a certain operating status of the plant connected to the HMI device via the PLC.

#### Automation system

An automation system is a controller of the SIMATIC S7 series, such as a SIMATIC S7-300.

### Bootloader

Used to start the operating system. Automatically started when the HMI device is switched on. After the operating system has been loaded, the Loader opens.

### **Configuration PC**

A configuration PC is a programming device or PC on which HMI projects are created for a plant with a configuration software.

### CRC

Test values contained in a safety message frame can be backed up as follows:

- The validity of the process values contained in the safety message frame
- The accuracy of the assigned address relationships
- The safety-related parameters

### **Display duration**

Defines whether a system alarm is displayed on the HMI device and the duration of the display.

### **Engineering software**

Use the configuration software to create a project for process visualization. WinCC flexible, for example, is such a configuration software.

### Event

An event is configurable object. Functions are triggered by defined incoming events. Events which can be assigned to a button include "Press" and "Release", for example.

### Fail-safe

Ability of a technical system to remain in a safe operating state or switch to another safe operating state immediately after certain failures occur.

#### Fail-safe operation

Operating mode of the HMI device in which safety-related communication can be performed via safety message frames.

#### Fail-safe system, F system

A fail-safe system is used to control production processes by achieving a safe operating state immediately after shutdown. In other words, fail-safe systems control processes in which an immediate shutdown does not endanger people or the environment. Fail-safe systems are used in plants requiring higher levels of safety.

Glossary

| Field array       | A field is configurable object. A reserved area is used for the input and output of values.                                                                                                    |
|-------------------|----------------------------------------------------------------------------------------------------|
|                   |                                                                                                    |
| Flash memory      | Non-volatile memory with EEPROM chips, used as mobile storage medium or as memory module installed permanently on the motherboard.                                                                                                    |
| Half Brightness L | _ife Time                                                                                                    |
|                   | Time period after which the brightness reaches 50% of the original value. The specified value is dependent on the operating temperature.                                                                                                    |
| HMI device        |                                                                                                    |
|                   | An HMI device is used for operation and monitoring of production processes. The operating states of the plant are visually depicted on the HMI device. Operator controls on the HMI device enable intervention in the production process of the plant.                                                               |
| HMI device imag   | e                                                                                                    |
|                   | An HMI device image is a file that can be transferred from the configuration PC to the HMI device. An HMI device image contains the operating system for a specific HMI device and the runtime components required for the executable project file.                                                                  |
| HMI screen        |                                                                                                    |
|                   | The HMI screens on the HMI device visualize the production process. The HMI screens are configured with WinCC flexible and will be available on the HMI device once the project has been transferred to the HMI device.                                                                                              |
| Infotext          |                                                                                                    |
|                   | Infotext is configurable object. It displays information about other objects within a project. Infotext for an alarm, for example, may contain information on the cause of the fault and troubleshooting routines.                                                                                                   |
| Infrastructure mo | ode                                                                                                    |
|                   | An infrastructure network is a wireless LAN, which enables communication among the various devices through a central wireless access point. The terminal devices must log on with their MAC address to the wireless access point and get an IP address assigned, if a DHCP server responds to the requesting device. |
| IO field          |                                                                                                    |
|                   | An IO field is configurable object. It enables values to be entered on the HMI device and transferred to the controller, and values to be output from the controller.                                                                                                    |

### IO field, symbolic

A symbolic IO field is configurable object. It enables values to be entered on the HMI device and transferred to the controller, and values to be output from the controller. Contains a list of default entries from which one can be selected.

### IT system

This is a particular type of ground connection in a distribution system in electrical engineering for increased resistance to isolation errors.

### Object

An object is a configuration component of a project, for example, a screen, alarm or IO field.

### **Operating element**

Component of a project used to enter values and trigger functions. A operator control is a button, for example.

### PLC

A PLC is a general term for devices and systems with which the HMI device communicates, for example SIMATIC S7.

#### PLC job

A PLC job triggers a function for the PLC at the HMI device.

#### **Process image**

The process image is a memory area in the controller which the HMI device and controller access together. At the beginning of the cyclic control program the signal states of the inputs of the HMI device are transferred to the controller via the process input images, PII. At the end of the cyclic program the process image of the outputs, PIQ is transferred as a signal state to the HMI device.

### **Process visualization**

Visualization of technical processes by means of text and graphic elements. Configured plant screens allow operator intervention in active production processes by means of the input and output of data.

Glossary

### PROFINET

Within the framework of Totally Integrated Automation, PROFINET represents an enhancement of the following bus systems:

- PROFIBUS DP as well-established fieldbus
- Industrial Ethernet as the communication bus on the device level

The experience gained from both systems has been and continues to be integrated in PROFINET. PROFINET as an Ethernet-based automation standard from PROFIBUS International defines a vendor-independent communications and engineering model.

#### **PROFINET IO controller**

Device used to address the connected IO devices. This means the IO controller exchanges input and output signals with assigned field devices. The IO controller is often a PLC.

#### **PROFINET IO device**

A distributed field device that is assigned to one of the IO controllers (e.g. remote IO, valve terminals, frequency converters, switches)

### **PROFINET IO**

As part of PROFINET, PROFINET IO is a communication solution that is used to implement modular, distributed applications.

PROFINET IO allows you to create automation solutions of the type with which you are familiar from PROFIBUS. PROFINET IO is implemented by the PROFINET standard for automation devices on the one hand, and on the other hand by the STEP 7 engineering software. This means that you have the same application view in STEP 7 regardless of whether you configure PROFINET or PROFIBUS devices. Programming your user program is essentially the same for PROFINET IO and PROFIBUS DP if you use the extended blocks and system status lists for PROFINET IO.

### PROFIsafe

A fail-safe bus profile from PROFINET for communication between the safety program and the F-I/O in a fail-safe system.

### **PROFIsafe address**

Every F-I/O has a PROFIsafe address. The F-I/O uses this address to receive safety message frames from the F-CPU or send safety message frames to the F-CPU.

### Project

A project is the result of a configuration using an configuration software. The project normally contains several HMI screens, in which plant-specific objects are embedded. If it has been configured in WinCC flexible, the project is saved in a project file with the file name extension, "hmi".

You need to distinguish between the project on the configuration PC and the runtime project on an HMI device. A project on the configuration PC may have more languages than can be managed on the HMI device. The project on the configuration PC can also be set up for different HMI devices. Only the runtime project that has been generated for the respective HMI device can be transferred to it.

### **Project file**

File generated from the runtime project file for use on the HMI device. The project file is usually not transferred and remains on the configuration PC.

The file name extension of a project file is \*.hmi.

### Project file, compressed

Compressed format of the project file. The compressed project file can be transferred together with the runtime project file to the respective HMI device. Backtransfer must be enabled on the configuration PC for this purpose. The compressed project file is usually saved to an external storage medium.

The file extension of a compressed project file is \*.pdz.

#### **Proof-test interval**

A period after which a component must be set to a safe state. Either the component is replaced by an unused component or full, error-free operation must be demonstrated.

#### Recipe

A recipe is a configurable component of a project. A recipe assembles variables in a fixed data structure. The corresponding data structure can be filled with data in the configuration software or on an HMI device.

Using a recipe ensures that all assigned data is transferred to the PLC synchronously during the transfer of a data record.

### Runtime

You need the Runtime software to run a project you have created with WinCC flexible on a PC or HMI device.

Glossary

### Runtime project file

A runtime project file is a file that is generated from the finished project file for a specific HMI device based on the configuration. It can therefore only be run on a particular HMI device type. The runtime project file is transferred to the corresponding HMI device and used there to operate and monitor a production process.

The file extension of a runtime project file is "fwx".

#### Safe operating state

An operating state of a visualization unit which achieves safety. This is define by the absence of safety-related failures. It is defined by the acceptably low risk achieved with the protective measures taken against potential safety-related failures.

The basic principle of the safety concept in a fail-safe system is the existence of a safe operating state for all process variables.

#### Safety function

A safety system integrated in F-I/Os and F-CPUs, enabling them to be used in fail-safe systems. According to IEC 61508, a safety function is implemented by a safety mechanism to ensure that the plant is kept in a safe operating state or brought into a safe operating state in the event of a fault (user safety function).

#### Safety Integrity Level

Safety Integrity Level (safety class) according to IEC 61508 and prEN 50129.

The higher the safety integrity level, the greater the measures required for fail-safe operation in order to avoid systematic errors and bring systematic errors and random equipment failure under control.

### Safety-related communication

Communication used for fail-safe data communication.

#### Screen

See HMI screen.

### Screen object

A screen object is a configurable object used to display or operate the plant, for example, a rectangle, I/O field or alarm view.

### STEP 7

STEP 7 is the programming software for SIMATIC S7, SIMATIC C7 and SIMATIC WinAC PLCs.

| System alarm          | A system alarm is assigned to the "System" alarm class. A system alarm refers to internal states on the HMI device and the PLC.                                                                                                    |  |
|-----------------------|----------------------------------------------------------------------------------------------------|--|
| Tab sequence          | The tab order is the configured order of the objects that are accessed by successively pressing the "TAB" key.                                                                                                    |  |
| Tag                   | Defined memory location to which values can be written to and read from. This can be done from the PLC or the HMI device. Based on whether the tag is interconnected with the PLC or not, we distinguish between "external" tags (process tags) and "internal" tags. |  |
| Transfer              | Transfer of a runtime project from the configuration PC to the HMI device.                                                                                                    |  |
| Transponder           | A transponder is a – usually wireless – communication, display or control device that receives incoming signals and automatically responds to them. The term transponder is derived from transmitter and responder. Transponders can be passive or active.           |  |
| Wireless access point |                                                                                                    |  |

A wireless access point is an electronic device that acts as an interface for wireless communication devices. Terminal devices provide a wireless connection to the wireless access point via wireless adapter, which in turn is connected by cable to an installed communication network.

# Index

#### "

"Override" mode Activate, 262 Disabling, 262

### 1

/Audit, 25

# Α

Absorption rate, 52 Acceptance, 241 Effective range, 243 F-CPU, 242 F-I/O, 242 Plant, 241 Safety program, 242 Transponder, 243 Accessories Accessory kit, 23 Accessory kit Charging station, 20 Transponder, 23 Acknowledge Alarm, 309 Error alarm, 309 Activate "Override" mode, 262 Activating override Application case, 369 Ad hoc network, 59 Adapting Project, 211 Address assignment TCP/IP network, 175 Admin, 291, 292 Alarm, 304 Acknowledge, 309 Alarm indicator, 306 Display, 306 Editing, 310 Functional scope, 26 Alarm buffer, 305 Functional scope, 26

Alarm class, 304 Icon, 307 Alarm event, 304 Alarm group, 305 Alarm indicator, 306 Alarm line, 306 Alarm log, 305 Alarm report, 305 Alarm view, 306 Extended, 307 Simple, 307 Alarm window, 308 ALARM S, 26 Ambient conditions, 55 climatic RFID tag, 57 Climatic, charging station, 57 Climatic, HMI device, 56 Climatic, transponder, 57 Storage, 54 Testing, 56 Transport, 54 Application case Activating override, 369 Communication errors with integrated HMI device, 375 Communication errors with logged on HMI device, 377 Detecting the effective range, 364 Enabling button askew, 379 Enabling button defective, 381 Exiting the effective range, 366 Integrating the HMI device, 363 Internal error, 378 Log off at the effective range, 367 Log on at the effective range, 365 Logging off the machine, 374 Logon, 372 Switch on the HMI device., 362 Applications Mobile Panel 277F IWLAN, 15 Approvals, 42 Australia, 43 UL approval, 43 Wireless approval, 45 Australia Approvals, 43 Authentication, 74 Authorization, 285

Automatic Transfer, 216 Automation License Manager, 235 Automation system Fail-safe, 38

### В

Backlighting Reducing, 163 Backtransfer, 214, 217 Backup, 185, 187, 213, 220, 221, 286 Registry information, 157 Temporary files, 157 To external storage device, 185 With ProSave, 221 With WinCC flexible, 221 Backup time Internal clock, 343 BAT 1 LED, 123 BAT 2 LED, 123 Battery Inserting, 81 Used, 5 Bit assignment Direct key, 114 Illuminated pushbutton, 118 Key-operated switch, 117 Booting, 142 **Brightness** Changing, 137 Byte assignment Direct keys, 113

## С

Calibrating Touch screen, 140 Cancel Transfer, 99 Care, 336 CE approval, 42 Certificate, 45 Certificates Stores, 183 Changing Brightness, 137 User data, 291 Character repeat Screen keyboard, 138 Charge Electrostatic, 359 Charge level Rechargeable battery, 159 Charging station Accessory kit, 20 Charging compartment, 122 Clearance, 67 Configuration, 20 Connecting, 78 EMC-compliant installation, 51 LED display, 123 Lock, 124 Main dimensions, 339 Mounting location, 66 Mounting position, 77 Charging status Display, 93 Vibration alarm, 159 Checklist Configuration, 197 Fail-safe, 192 Information security, 73 Checksum Determining, 244 Clearance Charging station, 67 Climatic environmental conditions, 54 Closina Remote control, 302 Column sequence Alarm view, 308 COM LED, 103 Commissioning, 213, 237, 247 Communication HMI device and controller, 194 Communication error, 40, 251, 303 Application case, 377 Communication link with controller Number, 25 Compatibility conflict, 220, 224 Computer name For network operation, 174 Unique, 174 Computers Addressing, 173 Condensation, 54 Configuration Checklist, 197 Configuration example, 386, 399 Configuration graphic

Index

Configuring PC, 95 PLC on Mobile Panel, 94 Printer, 97 Configuration phase, 30 Configure Screen keyboard, 136 Configuring PC, 30 Configuration graphic, 95 Connecting, 95 Connecting Configuring PC, 95 PLC, 94 Printer, 97 Connector Installing, 78 Structure, 78 Contact person, 5 **Control Panel** Open, 131 Operating, 133 Password protection, 128 Screen keyboard, 134 Convention Style, 4 Term. 4 Cookie, 182 CRC, 244 Creating Recipe data record, 320, 326 **Users**, 289

# D

Data channel Enabling, 171 Locking, 171 Parameter assignment, 171 Data flow. 314 Data record list, 316, 325 Date Setting, 155 Synchronizing, 156 Date format, 162 Date/time properties, 155 Default Gateway, 176 Degree of protection, 58 Delay time Setting, 167 Delete Certificate, 183 Recipe data record, 321, 327 Users, 292

Design variations, 16 Detecting the effective range Application case, 364 Determining Checksum, 244 DHCP, 175 Diagnostics HMI device, 251 Internal error, 252 Reading information, 251 Direct key, 112 Bit assignment, 114 Byte assignment, 113 Configuring, 275 Evaluation, 113 Functional scope, 28 Disabling "Override" mode, 262 SecureMode, 131 Discrepancy error Enabling button askew, 379 Enabling button defective, 381 Display Alarm, 306 Charging status, 93 Infotext, 308 Specifications, 342 Displaying Displaying information about the HMI device, 158 Infotext, 280 Memory information, 165 System information, 165 Disposal, 5 Disturbance variable Pulse-shaped, 51 Sinusoidal, 52 DNS, 176 Server, 173 Documentation SIMATIC complete, 5 Double-click Setting, 139

# Ε

Editing Alarm, 310 Recipe data record, 327 Editor System alarms, 417 Effective range, 33 Acceptance, 243

### Bridging time, 91 defining, 67 Detect, 256 Determining, 257 Forming, 61 Leaving, 258 Logoff, 259 Logon, 258 Planning, 62 Quality, 62 RFID tag, 65 Setting up, 59 Transponder, 62 Effective range name, 282 Effective range quality, 283 Application, 283 Effective ranges Testing, 245 Electrostatic charge, 359 Element list, 316, 325 EMC Guideline, 42 EMERGENCY STOP, 40 **EMERGENCY STOP button** Not active, 49 Not available, 49 Operating, 48, 108 Out of service, 49 Release, 108 Requirements, 48 Emission, 47, 52 Enabling SecureMode, 131 Enabling button, 50, 109 Panic activation, 110 Switch settings, 110 Enabling device, 50 Encryption protocol, 182 Entering By means of function key, 292 Recipe data record, 331 Entering data, 279 Equipment failure, 54 Error Internal, 303 Error alarm Acknowledge, 309 Error code Discrepancy error, 252 Error code message Internal error, 252 Error display

# REVIEW ENGLISH 27.07.2010

Red, 303 Ethernet settings IP address, 175 Evaluation Direct key, 113 Handwheel, 116 LED function key, 116 Example of an application Components, 401 Flowchart, 388, 400 HW Config, 401 Safety program, 405 Exiting the effective range Application case, 366 Exporting Recipe data record, 329 Extended alarm view, 307 Extended recipe view, 315 Extended user view, 287

### F

F\_Block\_ID, 196 F\_Dest\_Add, 195 F\_FB\_MP, 201 F\_FB\_RNG\_n, 204 F\_Par\_Version, 196 F SIL, 196 F\_Source\_Add, 196 F\_WD\_Time, 195 Factory setting, 226 With ProSave, 230 With WinCC flexible, 227 Fail-safe Automation system, 38 Checklist, 192 Operation, 38, 361 Fail-safe block, 196, 198 Fail-safe operation Software, 25 Specifications, 343 F-application block, 198 FB Interconnect, 200 FCC approval, 43 F-CPU Acceptance, 242 Feedback Optical, 274 F-FB, 196 F-I/O Acceptance, 242

Index

Fixing pocket Main dimensions, 340 Front view, 16, 337 Function Testing, 111 Function keys Global function assignment, 292 Input via, 292 Labeling, 118 Local function assignment, 292 Functional scope Alarm buffer, 26 ALARM\_S, 26 Alarms, 26 Device-specific, 29 Graphics list, 26 Infotext, 28 Limit value monitoring, 26 Log, 27 Recipe, 27 RFID tag system, 29 Safety, 28 Scaling, 26 Screen, 27 Tag, 26 Text list, 26 Transponder system, 29 Functions Additional, 28

# G

Gauge, 293 Global rampdown, 40 Graphics list Functional scope, 26 GSDML file, 193

# Η

Handwheel Evaluate incremental values, 117 Evaluation, 116 Operating, 111 Reaction time, 115 Hidden SSID, 73 High frequency radiation, 42 HMI device alignment, 256 Design variations, 16 Displaying information, 158

During operation, 253 Enabling button, 109 Front view, 16 Holding, 120, 121 Integrating, 254 Logoff, 39 Logon, 39 Operating, 120 Ports, 87 Rear view, 17 Remove, 269 Restart, 142 Side view, 17 Specifications, 342 Switch off, 100 Switching on, 99 Usage, 47 HMI Input Panel Options, 136 Homepage Internet, 180 HW Confia HMI device display, 193

# I

I/O F FB MP, 202 F\_FB\_RNG\_n, 206 I/O DB, 201 Identification, 177 Illuminated pushbutton Bit assignment, 118 Operating, 112 Usage, 117 Illustration, 4 Importing Certificate, 183 Recipe data record, 330 Industry Portal, 5 Information For the HMI device, 158 Information security, 72 Checklist, 73 Infotext Display, 308 Displaying, 280 Functional scope, 28 Input F FB MP, 202 F\_FB\_RNG\_n, 206 Input device

### Specifications, 342 Inserting Battery, 81 Installation EMC-compatible, 51 RFID tag, 82 Transponder, 79 Installation according to the instructions, 41 Installing Connector, 78 WinCC flexible option, 213, 232, 234 insulation resistance, 58 Integrating, 39, 254 Application case, 363 Interfaces Specifications, 343 Internal clock, 343 Internal error, 303 Application case, 378 Diagnostics, 252 Internet E-mail. 177 Homepage, 180 Internet browser, 180 Internet Explorer, 129 Internet options Advanced, 182 Connection, 181 General, 180 Privacy, 182 IP address Ethernet, 175 iPCF, 36 iPCF-MC, 36 iWLAN, 31, 34

### Κ

Key control Trend view, 297 Keyboard External, 130 Key-operated switch Bit assignment, 117 Operating, 112 Usage, 117 Knowledge Required, 3

### 466

# L

Labeling Function keys, 118 Labeling strips, 18 Attaching, 119 Dimensions, 119 Printing, 118 Language change Functional scope, 28 Lavout Slider control, 294 Sm@rtClient view, 300 Leaving the effective range Vibration alarm, 159 LED BAT 1, 123 BAT 2, 123 COM, 103 Meaning, 103 **POWER**, 123 PWR. 103 RNG, 103 SAFE, 103 LED display Charging station, 123 Main battery, 93 Mobile Panel, 103 LED function kev Bit assignment, 116 Evaluation, 116 License key, 235 Transferring, 213, 236 Transferring back, 213, 236 Limit value monitoring Functional scope, 26 Loader Buttons, 128 Local rampdown, 40 Log Functional scope, 27 Log off at the effective range Application case, 367 Logging on at the effective range Application case, 365 Logoff Application case, 374 Effective range, 259 HMI device, 39 **Users**, 289 Logoff time, 286 Logon Application case, 372

Index

Effective range, 258 HMI device, 39 Users, 288 Logon data, 177

### Μ

MAC address, 168 Main battery, 18 Changing, 91 Insert, 92 LED display, 93 Main dimensions Charging station, 339 Fixing pocket, 340 Mobile Panel 277F IWLAN, 337 Spacer, 341 Transponder, 340 Main rechargeable battery, 280 Charge level, 159 Charging in the charging compartment, 122 Temperature, 159 Maintenance, 335 Manual Production sequence, 332 Scope, 3 Transfer, 215 Measures Organizational, 253 Mechanical ambient conditions, 54 Memory Specifications, 342 Memory card, 19 Inserting, 88 Unplug, 89 Memory information Displaying, 165 Memory management, 189 Mobile Panel Applications, 15 LED display, 103 Ports, 87 Mobile Panel 277F IWLAN Main dimensions, 337 Mode Override, 33, 69, 260 Module diagnostics, 251 moisture protection, 58 Monitoring mode Sm@rtClient view, 300 Monitoring time, 194 Mounting

Intended, 41 Mounting location Charging station, 66 Selecting, 68 Signal lamp, 69 Mounting position Charging station, 77 Mouse External, 130 Multi-key operation, 273, 293 Multimedia card, 87

### Ν

Name server, 176 Network ID, 177 Network operation Computer name, 174 Network parameters Setting, 175 Network&Dial-Up Connections, 175 Notice of protected rights, 4 Number format, 162 Number of characters For password, 286 For user, 286 For user view, 286

# 0

Object Battery, 280 Effective range (RFID) name, 283 Effective range name, 282 Effective range quality, 283 WLAN quality, 281 Zone name, 284 Zone quality, 284 Office location, 5 Offline Operating mode, 212 Recipe tag, 318 Testing, 219 Online Operating mode, 212 Recipe tag, 318 Testing, 219 **OP** properties Battery, 159 Device, 142, 158 Memory monitoring, 189

Persistent storage, 157 Touch, 140 Operating Control Panel, 133 EMERGENCY STOP button, 48, 108 Feedback, 274 Handwheel, 111 HMI device, 120 Illuminated pushbutton, 112 Key-operated switch, 112 Recipe menu, 326 Recipe screen, 319, 326 Recipe view, 319 Slider control, 294 Switches, 295 With external keyboard, 273 With external mouse, 273 Operating instructions Purpose, 3 Operating mode Changing, 212 Offline, 212 Online, 212 Transfer, 99, 212 Operating safety Standards, 48 Operating state Safe, 38 Operating system Parameter assignment, 128 Updating, 213, 224 Updating using ProSave, 225 Updating with WinCC flexible, 225 Operation Fail-safe, 38, 361 Operation feedback, 274 Operator control Recipe view, 319 Simple recipe view, 325 Optical feedback, 274 Option Installing, 213 Installing with ProSave, 234 Installing with WinCC flexible, 232 Removing, 213 Removing with ProSave, 235 Removing with WinCC flexible, 233 Options, 25 Output F FB MP, 203 F\_FB\_RNG\_n, 207 Override, 33

Mode, 69 Switches, 209

### Ρ

Panic activation Enabling button, 110 Parameter assignment Data channel, 171 Operating system, 128 Password, 285 Backup, 286 Number of characters, 286 Removing, 144 Restoring, 286 Setting up, 144 Password list, 285 Password properties, 143 Password protection, 128 Setting up, 143 Permissions in remote operation, 301 PII Start address, 195, 204, 208 Pin assignment RJ45 socket, 345 USB socket, 345 PIQ Start address, 195, 204, 208 Planning Effective range, 62 Number of RFID tags, 65 Transponder assignment, 63, 64 Zone, 63 Plant Acceptance, 241 Shutdown response, 40 PLC. 25 Configuration graphic, 94 Connecting, 94 Number, 25 Reading recipe data record, 323, 328 Released, 25 Transferring recipe data record, 323, 329 PLC\_User, 291, 292 Ports, 87 POWER LED. 123 Power failure, 220 Power management Levels, 105 Power Save 1, 105, 162 Power Save 2, 105, 162

Index

Power supply, 347 Specifications, 343 Power supply unit Connecting, 98 Printer Configuration graphic, 97 Connecting, 97 Printer connection Setting, 160 Printer properties, 160 Printing Labeling strips, 118 Production sequence Manual, 332 PROFINET Addressing computers, 173 **PROFINET IO** Disabling direct keys, 168 Enabling direct keys, 168 PROFIsafe, 25 Loading the address, 170 Parameter, 194 Project Adapting, 211 Offline testing, 219 Reuse, 211 Screen keyboard, 277 Testing online, 219 Transferring, 213 Project file Compressed, 214 Protected trademark, 4 Protection against ingress of solid foreign bodies, 58 Protection class HMI device, 58 Protection zone, 34, 36, 69 Planning, 71 Setting up, 69 Protective foil, 18 Protective measure Static electricity, 360 Protocol, 25 Released, 25 Proxy server HMI device, 181 Internet Explorer, 129 PWR LED, 103

### R

Radiation

High frequency, 42 Radio interference, 47 Emission, 52 Radio network, 59 Rampdown Global, 40 Local, 40 Reaction time Handwheel, 115 Reading Diagnostic information, 251 Reading out Recipe data record, 323, 328 Rear view, 17 Rechargeable battery Used, 5 Rechargeable buffer battery Charge level, 159 Temperature, 159 Recipe, 311 Control, 312 Data flow, 314 Data record, 312 Field of application, 311 Functional scope, 27 Recipe screen, 315 Recipe view, 315 Synchronizing tags, 322 Recipe data record Creating, 320, 326 Delete, 321, 327 Editina, 327 Entering, 331 Exporting, 329 Importing, 330 Reading from PLC, 323, 328 Synchronize with PLC, 321 Transferring to PLC, 323, 329 Recipe list, 316, 325 Recipe menu Operating, 326 Recipe screen, 316 Operating, 319, 326 Overview, 316 Recipe tag Offline, 318 Online, 318 Synchronizing, 318, 322 Recipe view, 315 Editing, 324 Extended, 315

Menu items, 325

Operating, 319 Operator control, 319, 325 Simple, 316 Recommissioning, 213, 237, 247 Recycling, 5 Red error display, 303 Regional and language settings, 162 Regional setting, 162 Registered trademark, 4 Registry information Backup, 157 Remote control Closing, 302 Forcing permission, 301 Start, 301 Remove, 39, 269 Removing Password, 144 WinCC flexible option, 213, 233, 235 Replacement key set, 18 Reset button, 87 Resetting To factory settings, 96 Response time, 194 Restoring, 213, 220, 222, 223, 286 From external storage device, 187 With ProSave, 223 With WinCC flexible, 222 Restoring factory settings, 96, 213 **RFID** tag Effective range, 35 Installation, 82 planning the mapping, 65 Planning the number, 65 RFID tag system, 35 Risk analysis, 48 **Risk evaluation** Special mode, 50 RNG LED, 103 Rotary coding switch Transponder, 79 RSS approval, 44 Ruler Trend view, 295

# S

S7 Distributed Safety, 196 SAFE LED, 103 Safety

Functional scope, 28 Standards, 48 Safety instruction Changed tag name, 322 Multi-key operation, 273 Recipe data record in the background, 316 Safety program, 196, 198, 199 Interconnecting FBs, 200 Sample cycle time, 115 SAR, 52 Scaling Functional scope, 26 Scope Manual, 3 Scope of delivery, 15, 77 Screen Functional scope, 27 Screen keyboard Adjust size, 135, 278 Change layout, 135, 278 Character repeat, 138 Configure, 136 Entering data, 279 For Control Panel, 134 For project, 277 Move, 134, 278 Representation types, 134, 277 Screen saver, 163 Setting, 163 SecureMode Disabling, 131 Enabling, 131 Security system, 34, 36, 285 Suitable, 71 Selecting Mounting location, 68 Service, 5 Service pack HMI device, 18 Setting Date, 155 Date format, 162 Delav time, 167 Double-click, 139 ID, 81 Language, 276 Network parameters, 175 Number format, 162 Printer connection, 160 Regional data, 162 Screen saver, 163 SMTP server, 178

Index

Storage location, 166 Time, 155 Time format, 162 Setting language, 276 Setting up Effective range, 59 Password, 144 Password protection, 143 Protection zone, 69 Zone, 63 Shutdown, 40 Shutdown response, 255, 263 Plant, 40 Side view, 17, 338 Signal lamp Mounting location, 69 SIMATIC Logon, 285 SIMATIC S7, 25 Simple alarm view, 307 Simple recipe view, 316 Menu items, 325 Operator control, 325 Simple user view, 287 Slider control, 294 Sm@rtAccess, 25 Sm@rtClient view, 300 Monitoring mode, 300 Usage, 300 Sm@rtService, 25 SMTP server, 177 Setting, 178 Software Fail-safe operation, 25 For fail-safe mode, 191 Software options, 25 Sort order Alarm view, 308 Spacer Main dimensions, 341 Special mode Risk evaluation, 50 Specifications Display, 342 Fail-safe operation, 343 HMI device, 342 Input device, 342 Interfaces, 343 Main battery, 347 Memory, 342 Power supply, 343 SSID Hidden, 73

Standard EMC testing, 45 TÜV, 46, 47 Start HMI device, 142 Static electricity Protective measures, 360 Status Force, 298 Touch operation, 299 STEP 7 HW Config, 194 Stop Category 0, 49 Category 1, 49 Storage location Setting, 166 Storage medium Restoring from external, 187 Saving to external, 185 Subnet Mask, 176 Support Technical, 5 Support Request, 5 Switch off HMI device, 100 Switch setting Enabling button, 110 Switches, 295 Switching on Application case, 362 HMI device, 99 Svnchronizina Date and time, 156 Recipe tag, 318, 322 System alarm Configuring events, 417 Meaning, 419, 420, 421, 423, 426, 427, 428, 429, 431, 432, 433, 435, 436, 437, 439, 440, 442, 443, 444, 448, 450 Parameters, 417 System alarms Display, 417 System functions, 112 System information Displaying, 165 System properties Device name, 174 General, 165 Memory, 165
# REVIEW ENGLISH 27.07.2010

## Т

Tag, 32 Functional scope, 26 Task planner Functional scope, 28 TCP/IP address, 175 **Technical specifications** Power supply, 347 Weight, 347 Technical support, 5 Technical Support, 5 Temperature Rechargeable battery, 159 Temporary files Backup, 157 Test Mechanical, HMI device, 56 Testing Effective ranges, 245 Function, 111 Text list Functional scope, 26 Time Setting, 155 Synchronizing, 156 Time format, 162 Time zone Setting, 155 Touch operation Trend view, 297 Touch screen, 130 Calibrating, 140 Trademark, 4 Training center, 5 Transfer, 212, 213, 214 Automatic, 216 Cancel, 99 Manual, 215 Transfer settings, 171 Directories, 166, 167 **Transfer Settings** Channel, 171 Transferring License key, 213, 236 Project, 213 Recipe data record, 323, 329 Transferring back License key, 213, 236 Transponder, 32 Acceptance, 243 Detect, 256 Inserting the battery, 81

Installation, 79 Main dimensions, 340 Rotary coding switch, 79 Setting ID, 81 Transponder assignment Planning, 63, 64 Transport damage, 77 Trend view, 295 Buttons, 296 Key control, 297 Touch operation, 297 Trends Functional scope, 28 Limit violation, 295

## U

UL approval, 43 Unintentional action, 273, 293 Updating Operating system, 224 With ProSave, 225 With WinCC flexible, 225 Updating the operating system, 213 Usage In industry, 47 In residential areas, 47 USB Keyboard, 130 Mouse, 130 Pin assignment, 345 USB memory stick, 19 USB-Flashdrive, 19 Use With additional measures, 55 User data Backup, 286 Changing, 291 Restoring, 286 User group, 285 User name, 177 User view, 287 Extended, 287 Number of characters, 286 Simple, 287 Users, 285 Admin, 291, 292 Creating, 289 Delete, 292 Logoff, 289 Logon, 288 Number of characters, 286

REVIEW ENGLISH 27.07.2010

Index

PLC\_User, 291, 292

#### V

Value table Trend view, 295 VBScript Functional scope, 28 Vibration alarm Activate, 159

#### W

Weight, 347 WinCC flexible ES Configuration, 209 WinCC flexible Internet settings E-mail, 177 WinCC flexible option, 232 License key, 235 Windows CE taskbar, 128 Password protection, 128 WINS, 176 Server, 173 Wireless approval, 45 WLAN, 31, 34 Configuring the connection, 147 Interface, 345 Receiver sensitivity, 346 Standards, 345 Transmission power, 346 WLAN quality, 281 WTPFailsafe\_IO, 194 WTPfiwlanv2, 194 WTPStandard-IO, 194

## Ζ

ZigBee devices, 71 Zone, 33, 284 Detect, 256 Determining, 257 In the project, 63 Planning, 63 Setting up, 63 Testing, 246 Zone name, 284 Index